# Configureer beveiligde toegang met beveiligde firewall met hoge beschikbaarheid

# Inhoud

| Inleiding                                                     |
|---------------------------------------------------------------|
| Voorwaarden                                                   |
| Vereisten                                                     |
| Gebruikte componenten                                         |
| Achtergrondinformatie                                         |
| Netwerkdiagram                                                |
| Configureren                                                  |
| VPN bij beveiligde toegang configureren                       |
| Gegevens voor tunnelinstelling                                |
| De tunnel op Secure Firewall configureren                     |
| De tunnelinterface configureren                               |
| Statische route voor de secundaire interface configureren     |
| VPN configureren voor beveiligde toegang in VTI-modus         |
| Configuratie van endpoints                                    |
| IKE-configuratie                                              |
| IPSEC-configuratie                                            |
| Geavanceerde configuratie                                     |
| Configuratiescenario's voor toegangsbeleid                    |
| Internet Access Scenario                                      |
| RA-VPN-scenario                                               |
| CLAP-BAP ZTNA-scenario                                        |
| Configuratie van beleidsbasisrouting                          |
| Internettoegangsbeleid configureren voor beveiligde toegang   |
| Private Resource Access configureren voor ZTNA en RA-VPN      |
| Problemen oplossen                                            |
| Controleer fase 1 (IKEv2)                                     |
| Controleer fase 2 (IPSEC)                                     |
| Functie met hoge beschikbaarheid                              |
| Controleer de routing van het verkeer voor beveiligde toegang |
| Gerelateerde informatie                                       |

# Inleiding

Dit document beschrijft hoe u Secure Access met Secure Firewall met hoge beschikbaarheid kunt configureren.

# Voorwaarden

- <u>Gebruikersprovisioning configureren</u>
- <u>Configuratie ZTNA SSO-verificatie</u>
- Beveiligde toegang tot VPN configureren

### Vereisten

Cisco raadt kennis van de volgende onderwerpen aan:

- Firepower Management Center 7.2
- Firepower Threat Defence 7.2
- Beveiligde toegang
- Cisco Secure-client VPN
- Cisco Secure-client ZTNA
- Clientloze ZTNA

### Gebruikte componenten

De informatie in dit document is gebaseerd op:

- Firepower Management Center 7.2
- Firepower Threat Defence 7.2
- Beveiligde toegang
- Cisco Secure-client VPN
- Cisco Secure-client ZTNA

De informatie in dit document is gebaseerd op de apparaten in een specifieke laboratoriumomgeving. Alle apparaten die in dit document worden beschreven, hadden een opgeschoonde (standaard)configuratie. Als uw netwerk live is, moet u zorgen dat u de potentiële impact van elke opdracht begrijpt.

# Achtergrondinformatie

# CISCO Secure Access Secure Firewall FTD

Cisco heeft Secure Access ontworpen om toegang tot particuliere toepassingen te beschermen en te bieden, zowel op locatie als in de cloud. Het beschermt ook de verbinding van het netwerk met het internet. Dit wordt bereikt door de implementatie van meerdere beveiligingsmethoden en - lagen, die allemaal gericht zijn op het bewaren van de informatie zoals ze deze via de cloud benaderen.

Netwerkdiagram

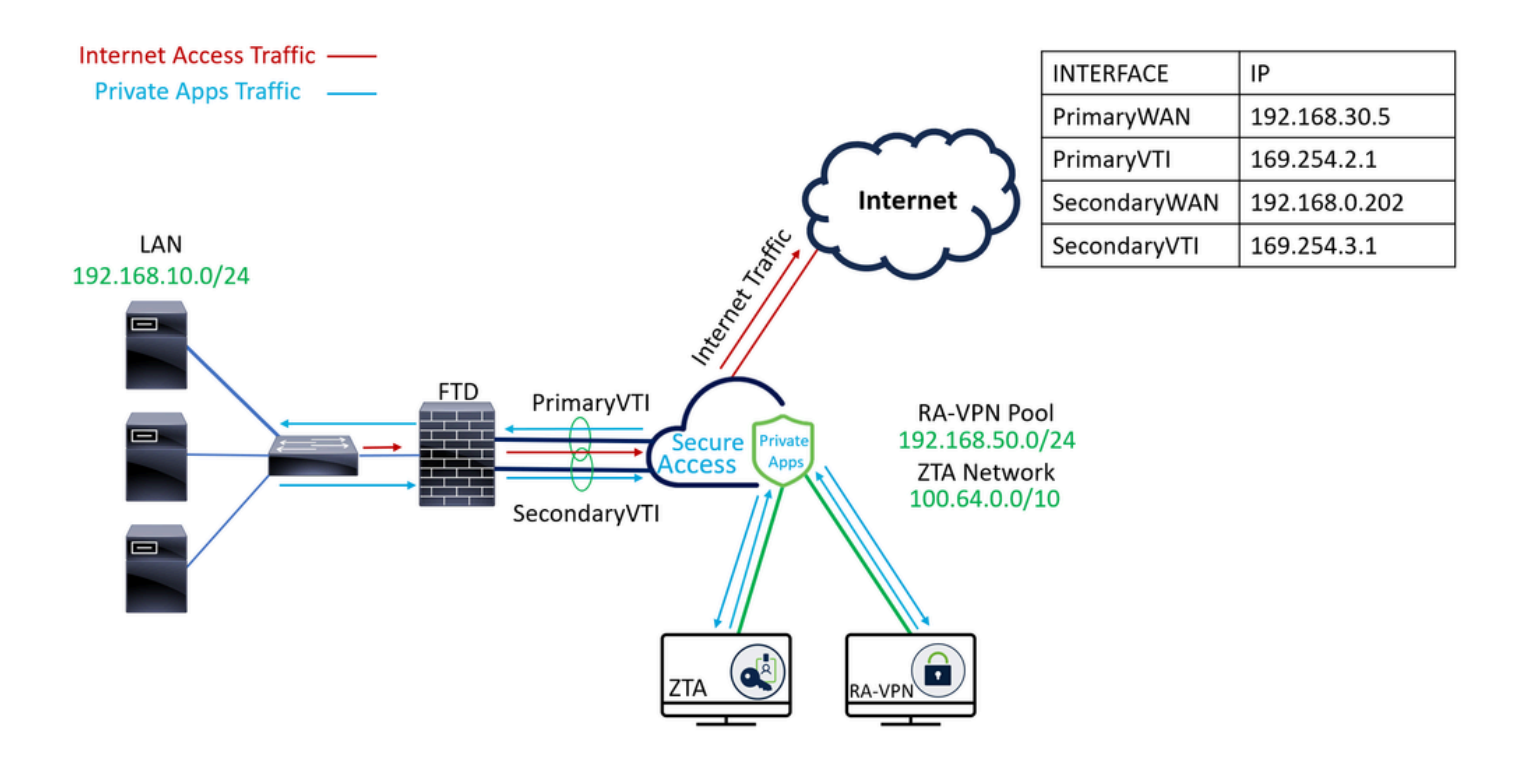

### Configureren

# VPN bij beveiligde toegang configureren

Navigeer naar het beheerderspaneel van Beveiligde toegang.

| cisco    | Secure Access |                                                                          |                                          |                         |                      |                       |                       |                      |                         |        |                                                          | Q Jairo |
|----------|---------------|--------------------------------------------------------------------------|------------------------------------------|-------------------------|----------------------|-----------------------|-----------------------|----------------------|-------------------------|--------|----------------------------------------------------------|---------|
| ••       | Overview      | Overview<br>The Overview dashboard displays status, u                    | sage, and he                             | alth metrics for your o | rganization. Use thi | is information to add | dress security threat | s and monitor system | m usage. <b>Help [3</b> |        |                                                          |         |
| ь.<br>0  | Resources     | Data Transfer Last 7 Days TOTAL USAGE Usage data - delayed up to 30 min. | ~                                        |                         |                      |                       |                       |                      |                         |        |                                                          |         |
| 20<br>10 | Monitor       | 69.52 MB Total traffic<br>725.98 MB by Decrease (last 7 days)            | 45.0 MB<br>40.0 MB<br>35.0 MB            |                         |                      |                       |                       |                      |                         |        | <ul> <li>✓ → Branch</li> <li>✓ → Cisco Secure</li> </ul> | Client  |
| Ħ        | Workflows     | 16.45 MB Received<br>35.39 MB Sourcease (last 7 days)                    | 30.0 MB<br>25.0 MB<br>20.0 MB<br>15.0 MB |                         |                      |                       |                       |                      |                         |        | <ul> <li>RAVPN</li> <li>Browser-base</li> </ul>          | ed ZTNA |
|          |               | 590.58 MB <sup>v</sup> y Decrease (last 7 days)                          | 10.0 MB<br>5.0 MB<br>0.0 MB              | Thur 15                 | Fri 16               | Sat 17                | Sun 18                | Mon 19               | Tues 20                 | Wed 21 | Select All                                               |         |

- Klik op Connect > Network Connections
- OnderNetwork Tunnel Groupsklik op + Add

| ::       | Overview            | Network Connect<br>Manage connections between y                              | our data centers and SSE                                                                     |                                                     |                                      |                    |                              |                      |
|----------|---------------------|------------------------------------------------------------------------------|----------------------------------------------------------------------------------------------|-----------------------------------------------------|--------------------------------------|--------------------|------------------------------|----------------------|
|          | Experience Insights | Connector Groups 3                                                           | work Tunnel Groups                                                                           |                                                     |                                      |                    |                              |                      |
| **       | Connect 1           | 2 Essentials                                                                 | total                                                                                        |                                                     |                                      |                    |                              |                      |
| <b>i</b> | Resources           | Network Connections<br>Connect data centers, tunnels,<br>resource connectors | 0<br>Warning A                                                                               |                                                     | 0<br>Connected                       |                    |                              |                      |
| 0        | Secure              | Users and Groups<br>Provision and manage users and                           | Training 🛻                                                                                   |                                                     |                                      |                    |                              |                      |
| Ł        | Monitor             | groups for use in access rules<br>End User Connectivity                      | NUPS for use in access rules<br>d User Connectivity                                          |                                                     |                                      |                    |                              |                      |
| 2o       | Admin               | Manage traffic steering from<br>endpoints to Secure Access                   | es a framework for establishi<br>the hubs within a network tu<br>I private resources. Help C | ing tunnel redundancy a<br>nnel group to securely c | ind high<br>control                  |                    |                              |                      |
| N        | Workflows           | Q Search                                                                     | Region                                                                                       | ✓ Status                                            | <ul> <li>11 Tunnel Groups</li> </ul> |                    |                              | 4 + Add              |
|          |                     | Network Tunnel<br>Group                                                      | Status                                                                                       | Region                                              | Primary Hub Data<br>Center           | Primary<br>Tunnels | Secondary Hub Data<br>Center | Secondary<br>Tunnels |

- ConfigurerenTunnel Group Name, RegionenDevice Type
- Klik op de knop Next

| General Settings                                                                                                    | General Settings                  |      |  |  |
|----------------------------------------------------------------------------------------------------|-----------------------------------|------|--|--|
| Give your network tunnel group a good meaningful name, choose a region through which it will connect to Secu     Access, and choose the device type this tunnel group will use. |                                   |      |  |  |
| 3 Routing                                                                                                    | Tunnel Group Name Secure Firewall |      |  |  |
| (4) Data for Tunnel Setup                                                                                                    | Region<br>Europe (Germany)        |      |  |  |
|                                                                                                    | Device Type FTD  V                |      |  |  |
| $(\bullet)$                                                                                                    | Cancel                            | Next |  |  |

- Configureer deTunnel ID Formaten Passphrase
- Klik op de knop Next

| General Set    | tings        | Tunnel ID and Passphrase<br>Configure the tunnel ID and passphrase that devices will use to connect to this tunnel group.                                                   |               |
|----------------|--------------|----------------------------------------------------------------------------------------------------|---------------|
| Unnel ID an    | d Passphrase | Tunnel ID Format                                                                                                    |               |
| 3 Routing      |              | Email IP Address                                                                                                    |               |
| 4 Data for Tun | nel Setup    | Securefirewall     (a)       (a)     (a)                                                                                                    |               |
|                |              | Passphrase                                                                                                    |               |
|                |              | •••••                                                                                                    | Show 🛞        |
|                |              | The passphrase must be between 16 and 64 characters long. It must include at least one upper case letter, one lower case number, and cannot include any special characters. | e letter, one |
|                |              | Confirm Passphrase                                                                                                    |               |
|                |              | ••••••                                                                                                    | Show 🛞        |
|                | <            | Cancel                                                                                                    | ick Next      |

• Configureer de IP-adresbereiken of hosts die u op uw netwerk hebt geconfigureerd en u wilt

het verkeer via beveiligde toegang doorgeven

• Klik op de knop save

### **Routing option**

### Static routing

Use this option to manually add IP address ranges for this tunnel group.

#### **IP Address Ranges**

Add all public and private address ranges used internally by your organization. For example, 128.66.0.0/16, 192.0.2.0/24.

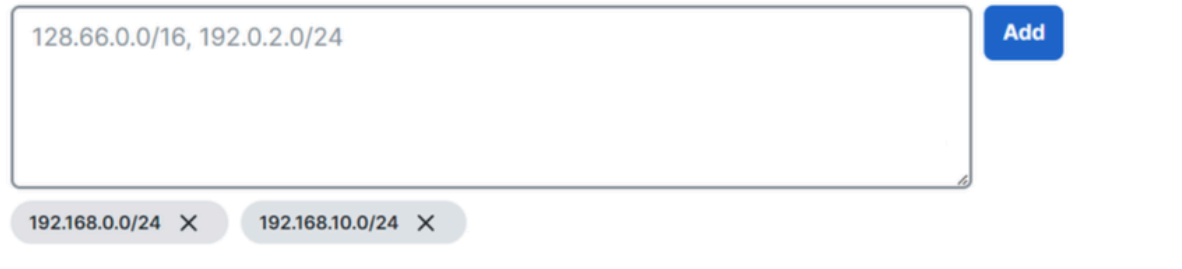

### Dynamic routing

Use this option when you have a BGP peer for your on-premise router.

### Cancel

Back Save

Save Nadat u op de informatie over de tunnel wordt weergegeven, slaat u die informatie op voor de volgende stap. Configure the tunnel on Secure Firewall.

|                   |          | nstening                                                                                                    |                 |                |              |  |  |
|-------------------|----------|----------------------------------------------------------------------------------------------------|-----------------|----------------|--------------|--|--|
| General Settings  |          | Data for Tunnel Setup                                                                                                    |                 |                |              |  |  |
| Tunnel ID and Pas | ssphrase | Review and save the following information for use when setting up your network tunnel devices. This is the only time that your passphrase is displayed. |                 |                |              |  |  |
|                   |          | Primary Tunnel ID:                                                                                                    | securefirewall@ | -sse.cisco.com | 0            |  |  |
| Routing           |          | Primary Data Center IP Address:                                                                                                    | 18.156.145.74   |                |              |  |  |
| Data for Tunnel S | etup     | Secondary Tunnel ID:                                                                                                    | securefirewall@ | -sse.cisco.com | 0            |  |  |
| $\bigcirc$        |          | Secondary Data Center IP Address:                                                                                                    | 3.120.45.23     |                |              |  |  |
|                   |          | Passphrase:                                                                                                    | 0               |                |              |  |  |
|                   |          |                                                                                                    |                 |                |              |  |  |
|                   |          |                                                                                                    |                 |                | Download CSV |  |  |
|                   | <        |                                                                                                    |                 |                | Done         |  |  |
|                   |          |                                                                                                    |                 |                |              |  |  |

### Gegevens voor tunnelinstelling

### De tunnel op Secure Firewall configureren

### De tunnelinterface configureren

Voor dit scenario gebruikt u de Virtual Tunnel Interface (VTI)-configuratie op Secure Firewall om dit doel te bereiken. Onthoud, in dit geval heb je dubbele ISP, en we willen HA hebben als een van je ISP's faalt.

| INTERFACES    | ROL                                                                                        |
|---------------|--------------------------------------------------------------------------------------------|
| Primair WAN   | Belangrijkste WAN-interfacekaart                                                           |
| Secundair WAN | Secundair internet WAN                                                                     |
| Primaire VTI  | Gekoppeld om het verkeer door de Principal Internet WAN naar Secure Access<br>te verzenden |
| Secundair VTI | Gekoppeld om het verkeer door de Secondary Internet WAN naar Secure Access<br>te verzenden |

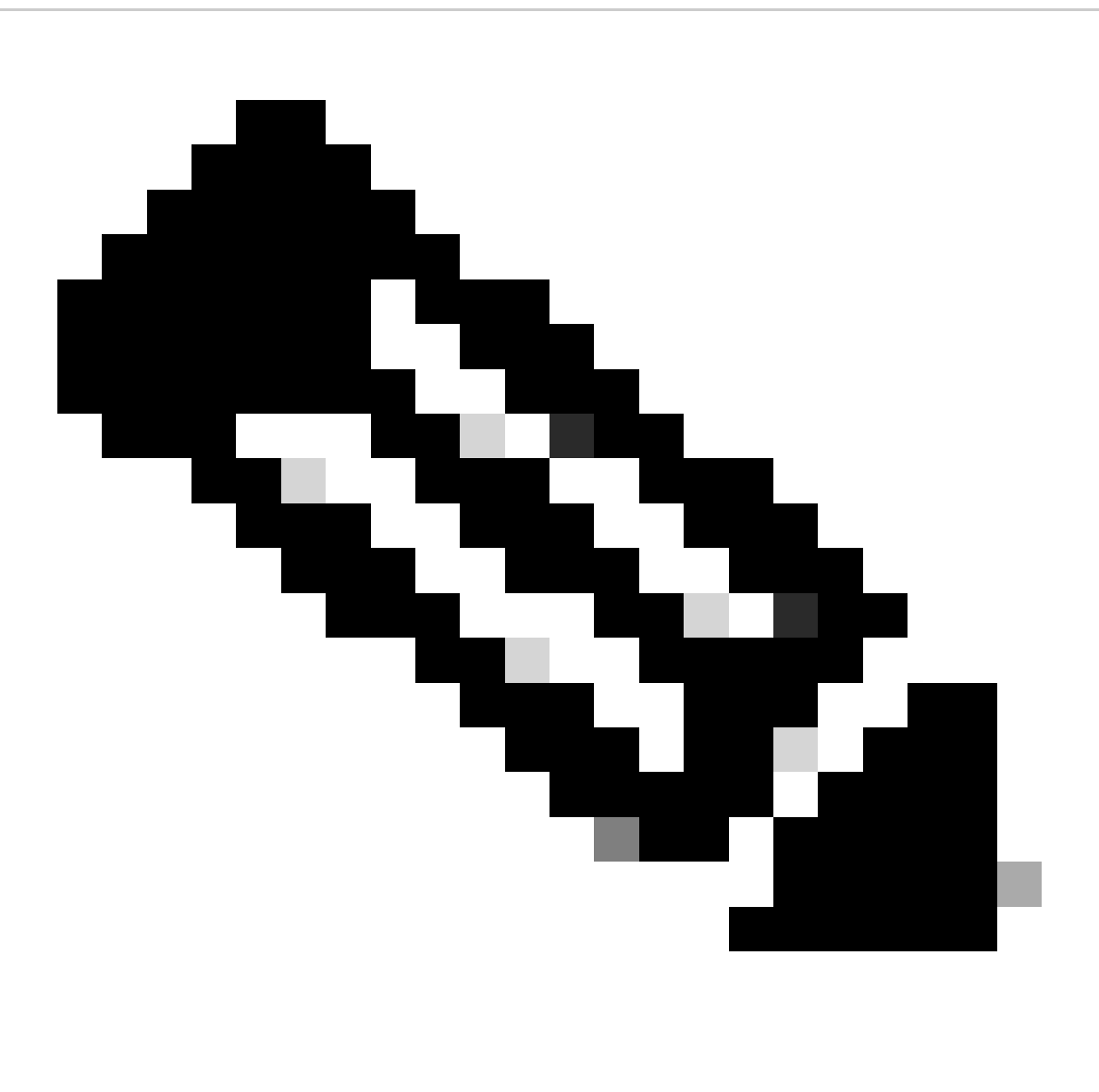

Opmerking: 1. U moet een statische route toevoegen of toewijzen aan het Primary or Secondary Datacenter IP systeem om beide tunnels te kunnen laten oplopen.

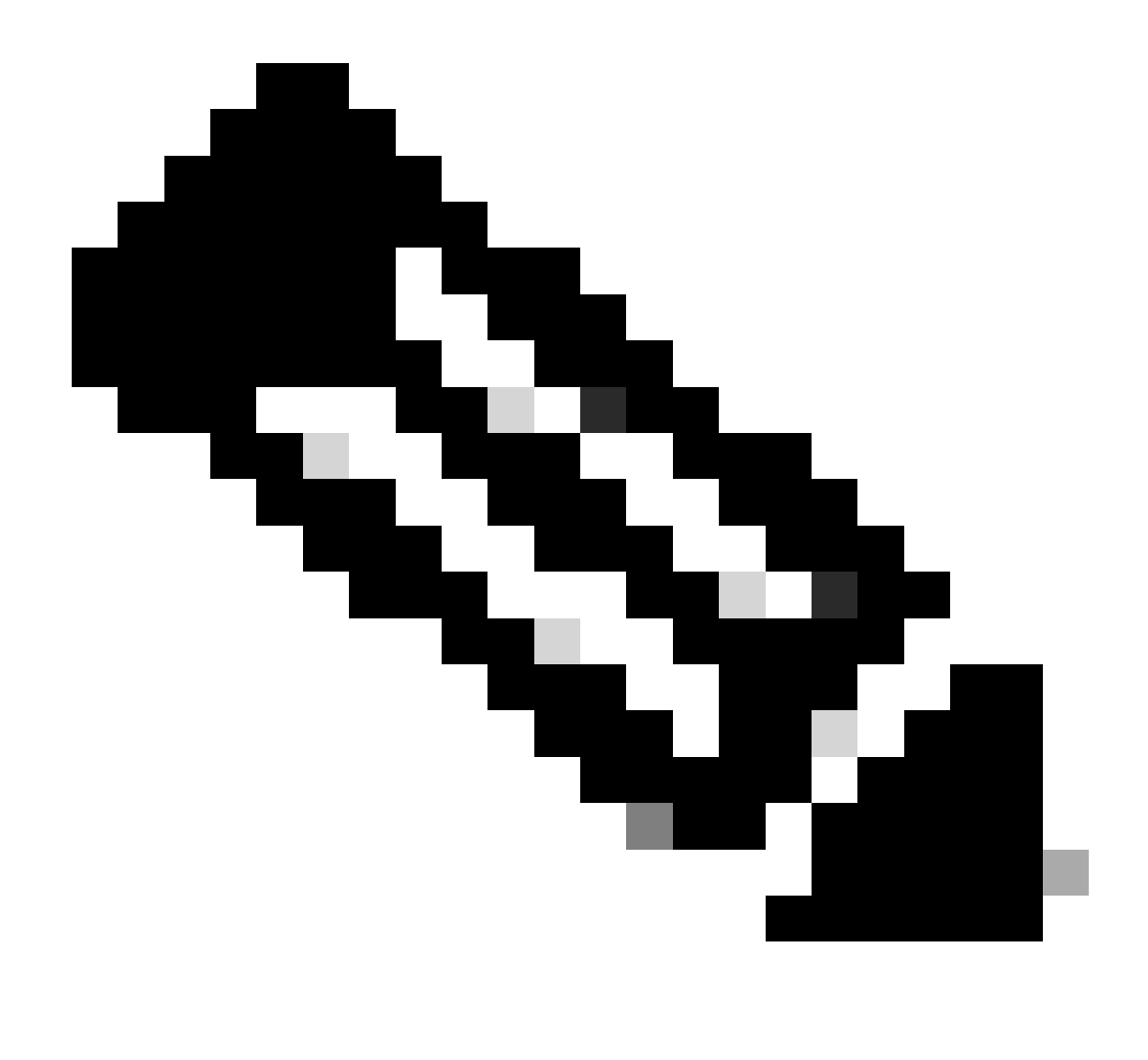

Opmerking: 2. Als u ECMP hebt ingesteld tussen de interfaces, hoeft u geen statische route naar de Primary or Secondary Datacenter IP tunnels te maken om beide tunnels te kunnen laten oplopen.

Gebaseerd op het scenario, hebben wij PrimaryWAN en SecondaryWAN, die wij moeten gebruiken om de VTI interfaces te creëren.

Navigeer naar uwFirepower Management Center > Devices.

- Kies uw FTD
- Kiezen Interfaces

| Interface          | Logical Name | Туре     | Security Zones | MAC Address (Active/Standby) | IP Address               |
|--------------------|--------------|----------|----------------|------------------------------|--------------------------|
| Diagnostic0/0      | diagnostic   | Physical |                |                              |                          |
| GigabitEthernet0/0 | SecondaryWAN | Physical | SecondaryWAN   |                              | 192.168.0.202/24(Static) |
| GigabitEthernet0/1 | LAN          | Physical | LAN            |                              | 192.168.10.1/24(Static)  |
| GigabitEthernet0/2 | PrimaryWAN   | Physical | PimaryWAN      |                              | 192.168.30.5/24(Static)  |

• Klik Op Add Interfaces > Virtual Tunnel Interface

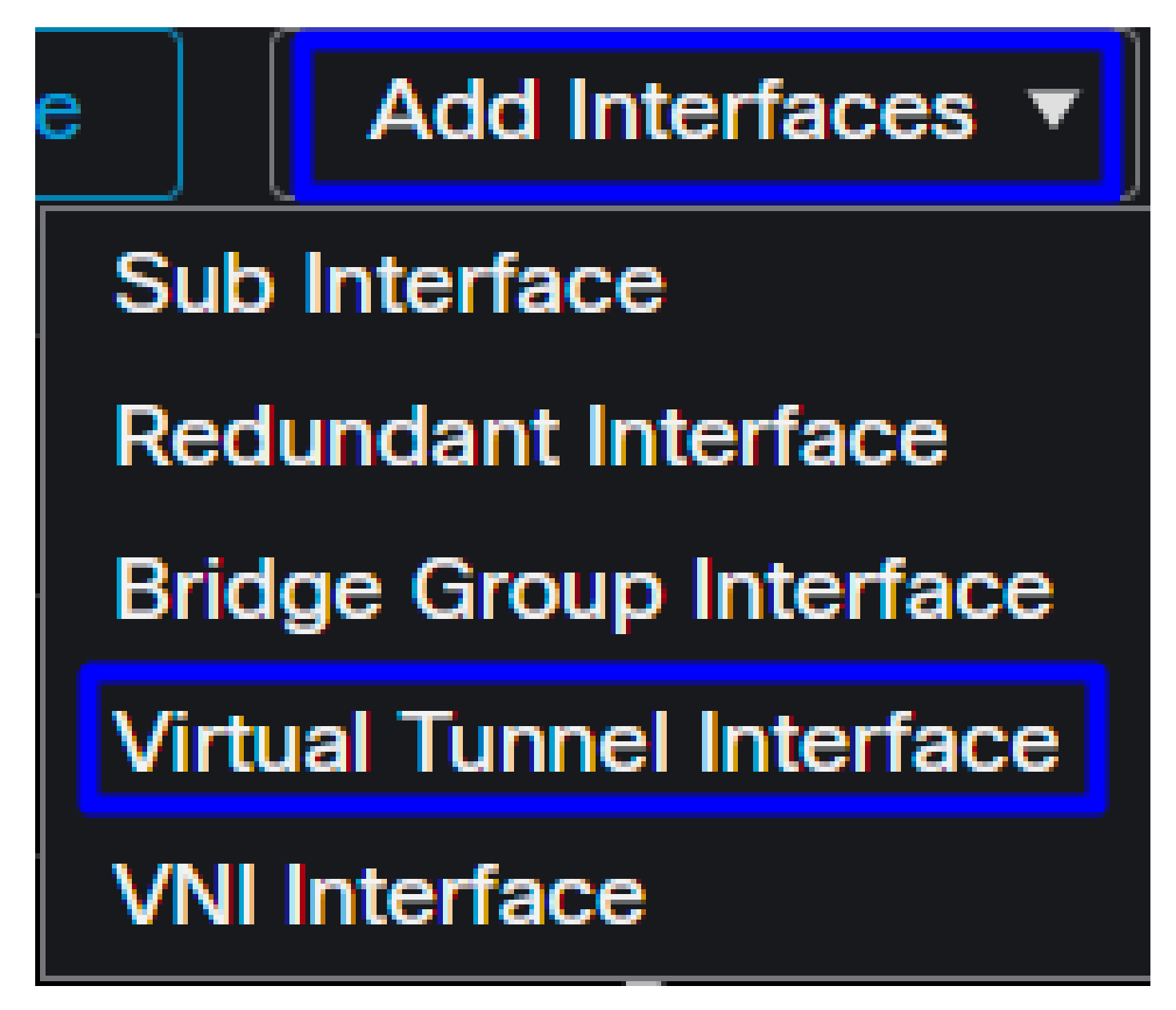

· Configureer de interface op basis van de volgende informatie

| Add Virtual Tunnel Interface                                     | . @                                                                            | Edit Virtual Tunnel Interface                                                                                                    | 0           |
|------------------------------------------------------------------|--------------------------------------------------------------------------------|----------------------------------------------------------------------------------------------------|-------------|
| General Path Monitoring                                          |                                                                                | General Path Monitoring                                                                                                    |             |
| Tunnel Type<br>Static Dynamic<br>Name:*                          |                                                                                | Tunnel Type  Static Dynamic Name:*  PrimaryVTI                                                                                                  |             |
| Z Enabled<br>Description:                                        |                                                                                | Enabled Description:                                                                                                    |             |
| Security Zone:                                                   |                                                                                | Security Zone:                                                                                                    |             |
| Priority:<br>0                                                   | (0 - 65535)                                                                    | Priority:<br>0 (0 - 65535)                                                                                                    |             |
|                                                                  | red. Tunnel Source is a physical interface where VPN tunnel terminates for the | Virtual Tunnel Interface Details<br>An interface named Tunnel-ID> is configured. Tunnel Source is a physical interface where VPN tunnel termina | tes for the |
| Tunnel ID:*                                                      | (0 - 10413)                                                                    | Tunnel ID:*  1 (0 - 10413)  Tunnel Source:*                                                                                                    |             |
| Tunnel Source:* Select Interface                                 | • Empty •                                                                      | GigabitEthernet0/2 (PrimaryWAN)                                                                                                    |             |
| IPsec Tunnel Details<br>IPsec Tunnel mode is decided by VPN trai | ffic IP type. Configure IPv4 and IPv6 addresses accordingly.                   | IPsec Tunnel Details<br>IPsec Tunnel mode is decided by VPN traffic IP type. Configure IPv4 and IPv6 addresses accordingly.                     |             |
| IPsec Tunnel Mode:*  IPv4 IPv6                                   | <valid address="" ipv4="">/<mask></mask></valid>                               | IPsec lunnel Mode:"<br>IPv4 IPv6  I69.254.2.1/30                                                                                                |             |
|                                                                  | Select Interface +                                                             | Select Interface +                                                                                                    |             |

- Name : Configureer een naam die verwijst naar de PrimaryWAN interface
- security zone : U kunt een andere hergebruiken, security zonemaar het maken van een nieuwe voor Secure Access-verkeer is beter
- Tunnel ID : Een nummer toevoegen voor de tunnelid
- Tunnel Source : Kies uw interface PrimaryWAN interface en kies de privé of openbare IP van uw interface
- IPsec Tunnel Mode : Kies IPv4 en vorm een niet routable IP in uw netwerk met masker 30

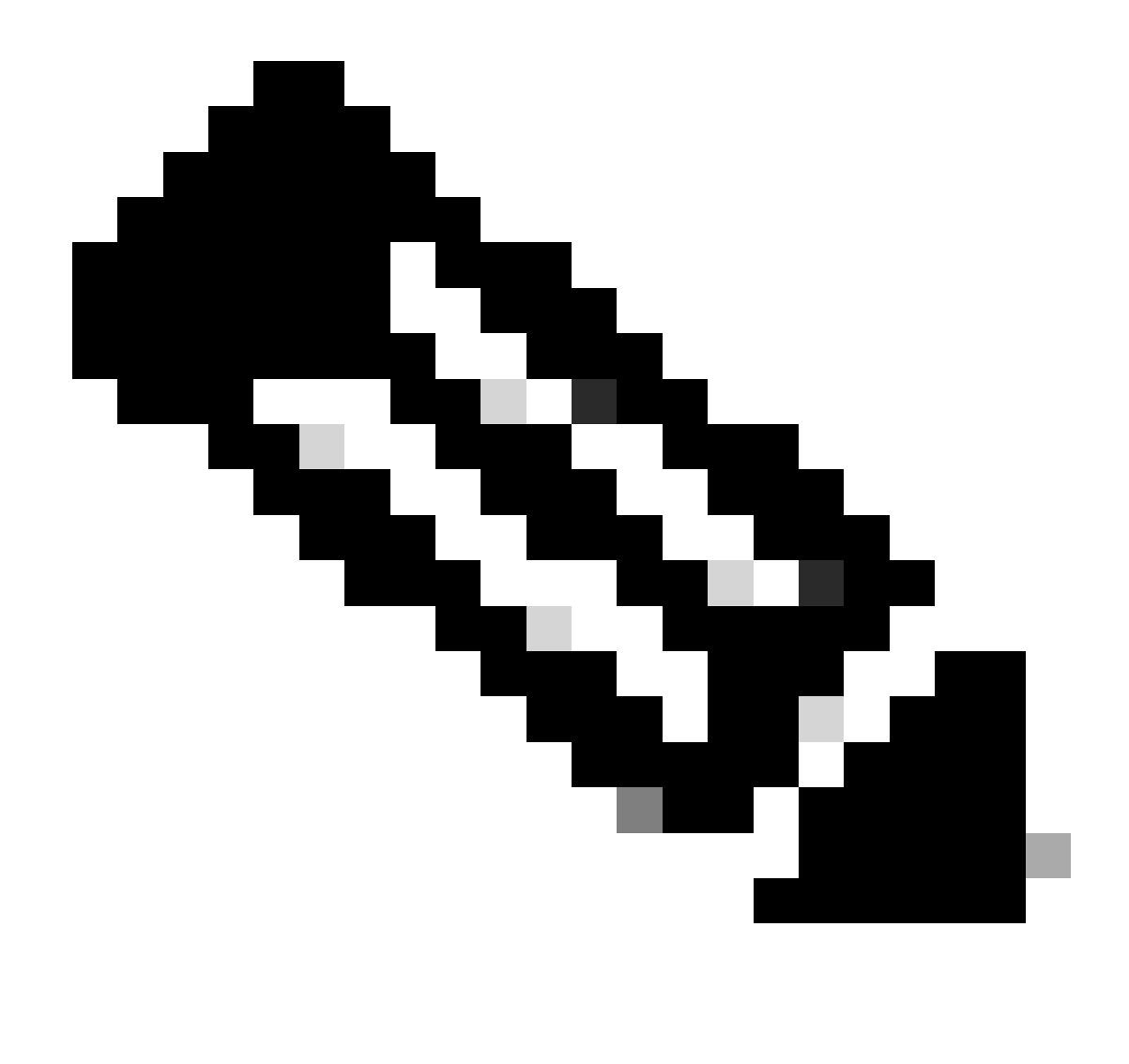

Opmerking: Voor de VTI-interface moet u een niet-routeerbaar IP gebruiken. Als u bijvoorbeeld twee VTI-interfaces hebt, kunt u 169.254.2.1/30 gebruiken voor de PrimaryVTI en 169.254.3.1/30 voor de SecondaryVTI.

Daarna moet je hetzelfde doen voor de SecondaryWAN interfaceVTI, en je hebt alles ingesteld voor de VTI High Availability, en als gevolg daarvan heb je het volgende resultaat:

| 1 | nterface           | Logical Name | Туре     | Security Zones | MAC Address (Active/Standby) | IP Address               |
|---|--------------------|--------------|----------|----------------|------------------------------|--------------------------|
|   | Diagnostic0/0      | diagnostic   | Physical |                |                              |                          |
|   | GigabitEthernet0/0 | SecondaryWAN | Physical | SecondaryWAN   |                              | 192.168.0.202/24(Static) |
|   | Tunnel2            | SecondaryVTI | VTI      | SIG            |                              | 169.254.3.1/30(Static)   |
|   | GigabitEthernet0/1 | LAN          | Physical | LAN            |                              | 192.168.10.1/24(Static)  |
|   | GigabitEthernet0/2 | PrimaryWAN   | Physical | PimaryWAN      |                              | 192.168.30.5/24(Static)  |
|   | • Tunnel1          | PrimaryVTI   | VTI      | SIG            |                              | 169.254.2.1/30(Static)   |

Voor dit scenario zijn de gebruikte IP's:

| VTI IP-configuratie |                |                         |  |  |  |
|---------------------|----------------|-------------------------|--|--|--|
| Logische naam       | IP             | Bereik                  |  |  |  |
| Primaire VTI        | 169.254.2.1/30 | 169.254.2.1-169.254.2.2 |  |  |  |
| Secundair VTI       | 169.254.3.1/30 | 169.254.3.1-169.254.3.2 |  |  |  |

Statische route voor de secundaire interface configureren

Om het verkeer van de SecondaryWAN interface te bereikenSecondary Datacenter IP Addressmoet u een statische route naar het datacenter IP configureren. U kunt het met metriek van één (1) vormen om het bovenop de routeringstabel te maken; Specificeer ook het IP als host.

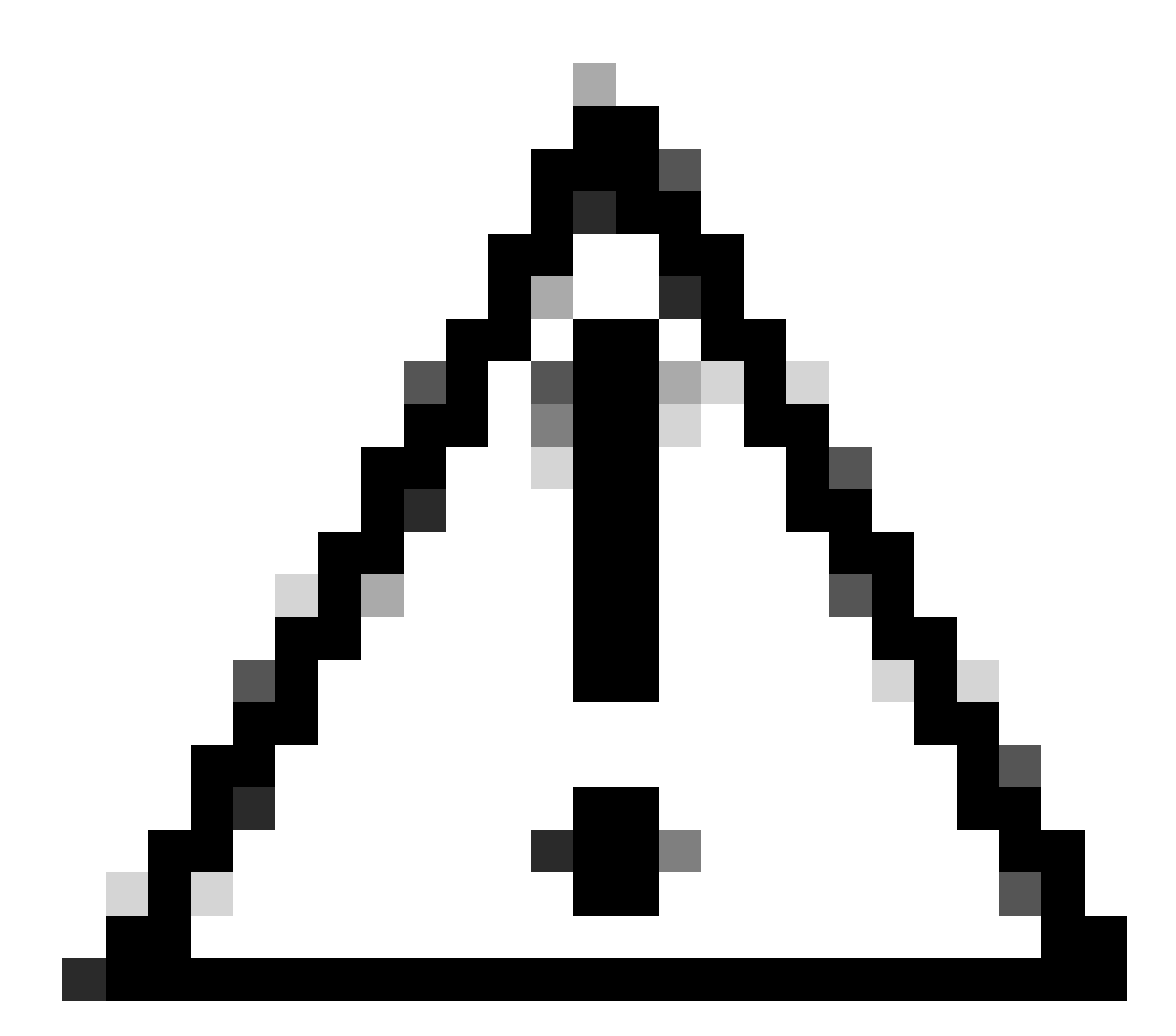

Voorzichtig: Dit is alleen nodig als u geen ECMP-instelling hebt tussen de WAN-kanalen;

als u ECMP hebt geconfigureerd, kunt u naar de volgende stap springen.

Naar navigeren Device > Device Management

- Klik op uw FTD-apparaat
- Klik op Routing
- Kiezen Static Route > + Add Route

| Edit Static Route Configuration                                                                                          | 0                                   |
|----------------------------------------------------------------------------------------------------|-------------------------------------|
| Type:  IPv4 IPv6 Interface* SecondaryWAN                                                                                 | - Choose the SecondaryWAN interface |
| (Interface starting with this icon kigsignifies it is avail                                                              | able for route leak)                |
| Available Network C +                                                                                                    | Selected Network                    |
| Q Search Add                                                                                                    |                                     |
| 192.168.0.150         192.168.10.153         any-ipv4         ASA_GW         CSA_Primary         GWVT1         T         | Choose the Secondary Datacenter IP  |
| Gateway<br>Outside_GW  +<br>Metric:<br>1<br>(1 - 254)<br>Tunneled: (Used only for default Route)<br>Route Tracking:<br>+ | - Choose the SecondaryWAN Gateway   |
|                                                                                                    | Cancel                              |

- Interface: Kies de secundaire WAN-interface
- Gateway: Kies de secundaire WAN-gateway
- Selected Network: Voeg het secundaire datacenter IP toe als host; u kunt de informatie over de gegeven informatie vinden wanneer u de tunnel op de Veilige stap van de Toegang, <u>Gegevens voor de Opstelling van de Tunnel</u> vormt

- Metric: Gebruik één (1)
- orKlik op en save voer de informatie op om deze op te slaan, en implementeer vervolgens.

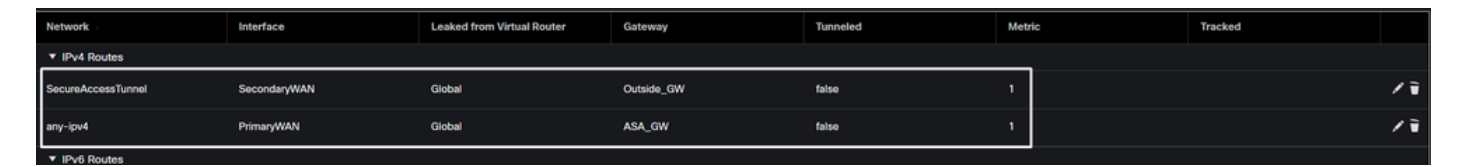

VPN configureren voor beveiligde toegang in VTI-modus

Om VPN te configureren navigeer je naar je firewall:

- Klik Op Devices > Site to Site
- Klik op + Site to Site VPN

### Configuratie van endpoints

Om de stap Endpoints te configureren, moet u de informatie gebruiken die onder de stap <u>Data for</u> <u>Tunnel Setup is</u> geleverd.

| Create New VPN Topology                                                                                                    |                              |                                                                                                    | ( |
|----------------------------------------------------------------------------------------------------|------------------------------|----------------------------------------------------------------------------------------------------|---|
| Topology Name:*          SecureAccess         Policy Based (Crypto Map)         Network Topology:         Point to Point         Hub and Spoke         Full         IKE Version:*         IKE IPsec         Advanced                               | Route Based (VTI)<br>II Mesh |                                                                                                    |   |
| Node A Device:* FTD_HOME Virtual Tunnel Interface:* PrimaryVTI (IP: 169.254.2.1) Tunnel Source: PrimaryWAN (IP: 192 Tunnel Source IP is Private Send Local Identity to Peers Local Identity Configuration:* Email ID  jairohome@8195126-615626006- | +<br>.168.30.5) Edit ∨TI     | Node B   Device:*   Extranet   Device Name*:   SecureAccess   Endpoint IP Address*:   18.156.145.74,3.120.45.23 |   |
| Backup VTI:                                                                                                    | Remove                       |                                                                                                    |   |

- Naam topologie: Een naam maken met betrekking tot de integratie Secure Access
- Kiezen Routed Based (VTI)

### • Kiezen Point to Point

• IKE Version: Kies IKEv2

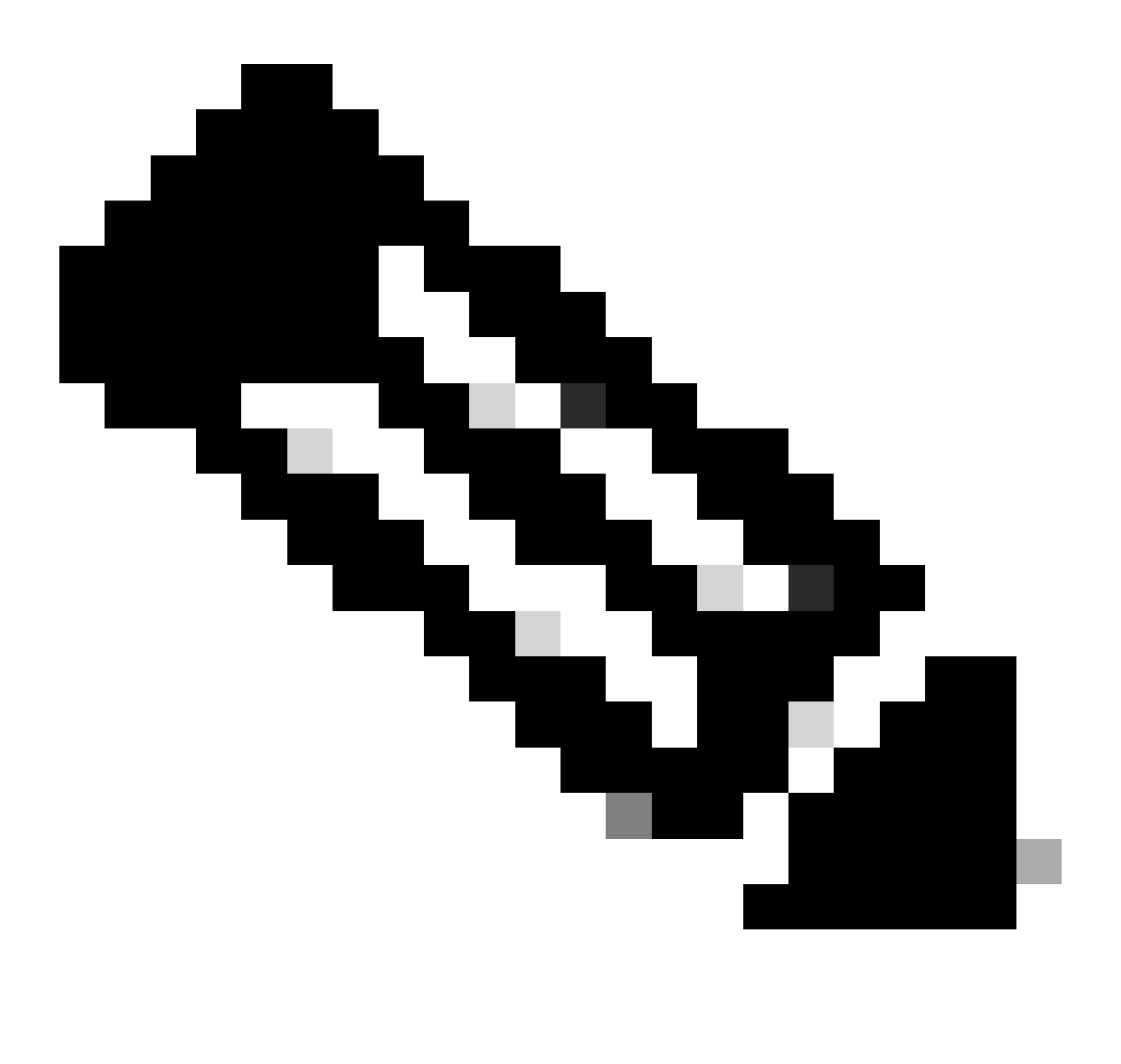

Opmerking: IKEv1 wordt niet ondersteund voor integratie met Secure Access.

Onder het Node Amenu moet u de volgende parameters configureren:

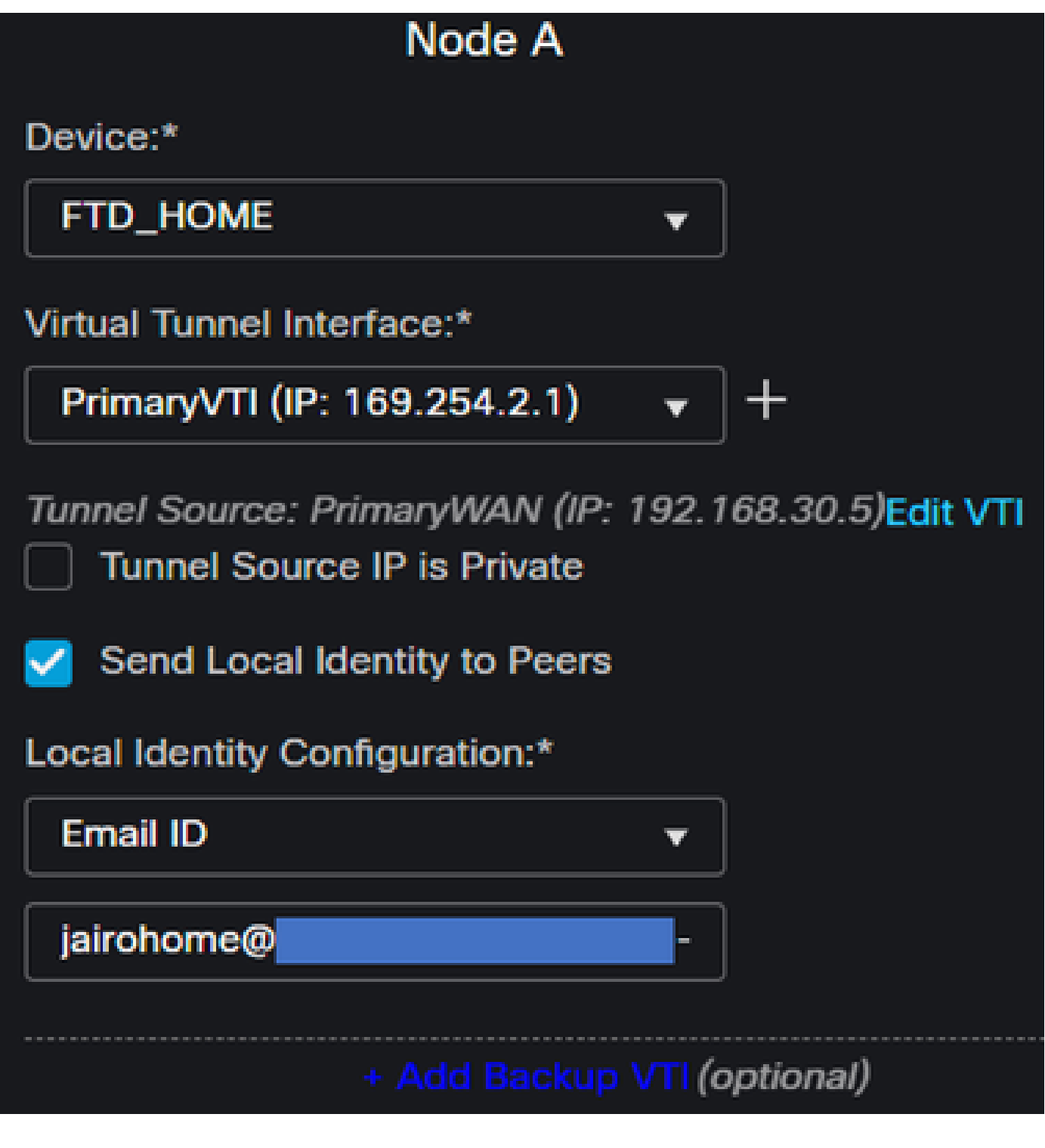

- Device: Kies uw FTD-apparaat
- Virtual Tunnel Interface: Kies de VTI met betrekking tot de PrimaryWAN Interface.
- Schakel het selectievakje in voor Send Local Identity to Peers
- Local Identity Configuration: Kies e-mail-id en vul de informatie in op basis van de informatie die u in uw configuratie hebt Primary Tunnel ID opgegeven voor de stap, Data for Tunnel Setup

Nadat u de informatie over de PrimaryVTI klik hebt geconfigureerd + Add Backup VTI:

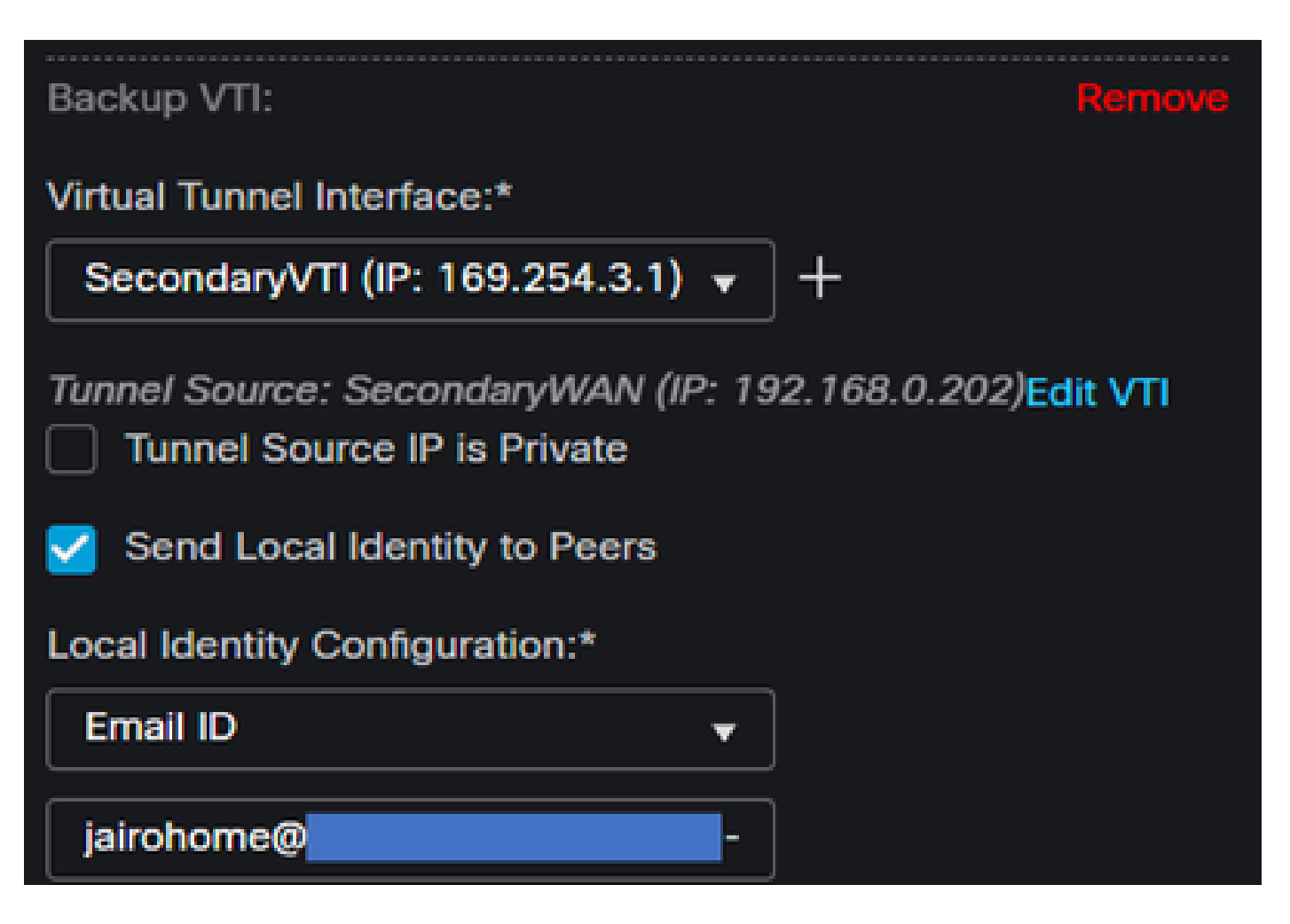

- Virtual Tunnel Interface: Kies de VTI met betrekking tot de PrimaryWAN Interface.
- Schakel het selectievakje in voor Send Local Identity to Peers
- Local Identity Configuration: Kies e-mail-id en vul de informatie in op basis van de informatie die u in uw configuratie hebt secondary Tunnel ID opgegeven voor de stap, <u>Data for Tunnel Setup</u>

Onder het Node Bmenu moet u de volgende parameters configureren:

# Node B

# Device:\*

# Extranet

# **Device Name\*:**

# SecureAccess

# Endpoint IP Address\*:

# 18.156.145.74, 3.120.45.23

- Device: Extranet
- Device Name: Kies een naam om beveiligde toegang te herkennen als de bestemming.
- Endpoint IP Address: De configuratie voor primair en secundair moet Primair zijn Datacenter
   IP,Secondary Datacenter IP, kunt u die informatie in de stap, <u>Gegevens voor de Opstelling van de</u> <u>Tunnel</u> vinden

Daarna is uw configuratie voor Endpoints voltooid en kunt u nu naar de stap, IKE Configuration gaan.

**IKE-configuratie** 

Klik op IKEom de IKE-parameters te configureren.

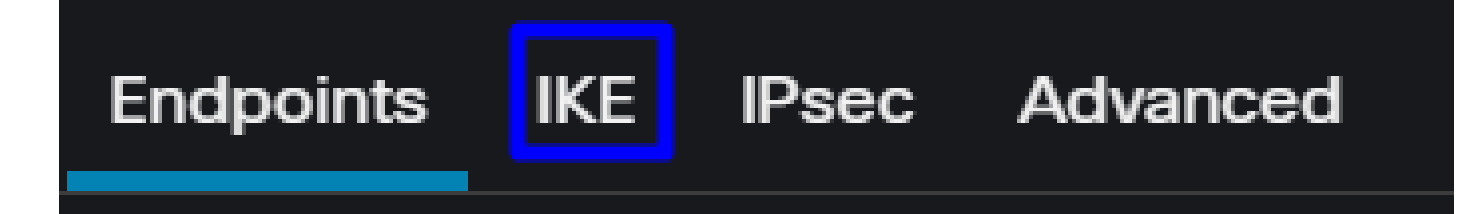

Onder moet IKE, u de volgende parameters configureren:

| Endpoints IKE IPsec Adv | vanced                                |
|-------------------------|---------------------------------------|
| IKEv2 Settings          |                                       |
| Policies:*              | Umbrella-AES-GCM-256                  |
|                         |                                       |
| Authentication Type:    | Pre-shared Manual Key 🔹               |
| Key:*                   |                                       |
| Confirm Key:*           |                                       |
|                         | Enforce hex-based pre-shared key only |

- Policies: U kunt de standaard Umbrella configuratie gebruiken Umbrella-AES-GCM-256 of u kunt een andere parameters configureren op basis van de <u>Supported IKEv2 and IPSEC Parameters</u>
- Authentication Type: Vooraf gedeelde handmatige sleutel
- Keyen Confirm Key: Passphrase U vindt de informatie in de stap, Data for Tunnel Setup

IKE

Daarna is uw configuratie voor IKE voltooid en kunt u nu naar de stap, IPSEC Configuration gaan.

Psec

Advanced

**IPSEC-configuratie** 

Endpoints

Klik op IPSEC om de IPSEC-parameters te configureren.

Onder moet IPSEC, u de volgende parameters configureren:

| Crypto Map Type:    | Static Dy          | mamic                |                   |
|---------------------|--------------------|----------------------|-------------------|
| IKEv2 Mode:         | Tunnel             |                      |                   |
| Transform Sets:     | IKEv1 IPsec Propos | als 🥖 IKEv2 IPse     | c Proposals* 💉    |
|                     | tunnel_aes256_sh   | a Umbrella-          | AES-GCM-256       |
|                     |                    |                      |                   |
|                     | Enable Security As | sociation (SA) Strer | ngth Enforcement  |
|                     | Enable Perfect For | ward Secrecy         |                   |
| Modulus Group:      | 14                 |                      |                   |
| Lifetime Duration*: | 28800              | Seconds (Range       | e 120-2147483647) |
| Lifetime Size:      | 4608000            | Kbytes (Range 1      | 0-2147483647)     |

• Policies: U kunt de standaard Umbrella configuratie gebruiken Umbrella-AES-GCM-256 of u kunt een andere parameters configureren op basis van de <u>Supported IKEv2 and IPSEC Parameters</u>

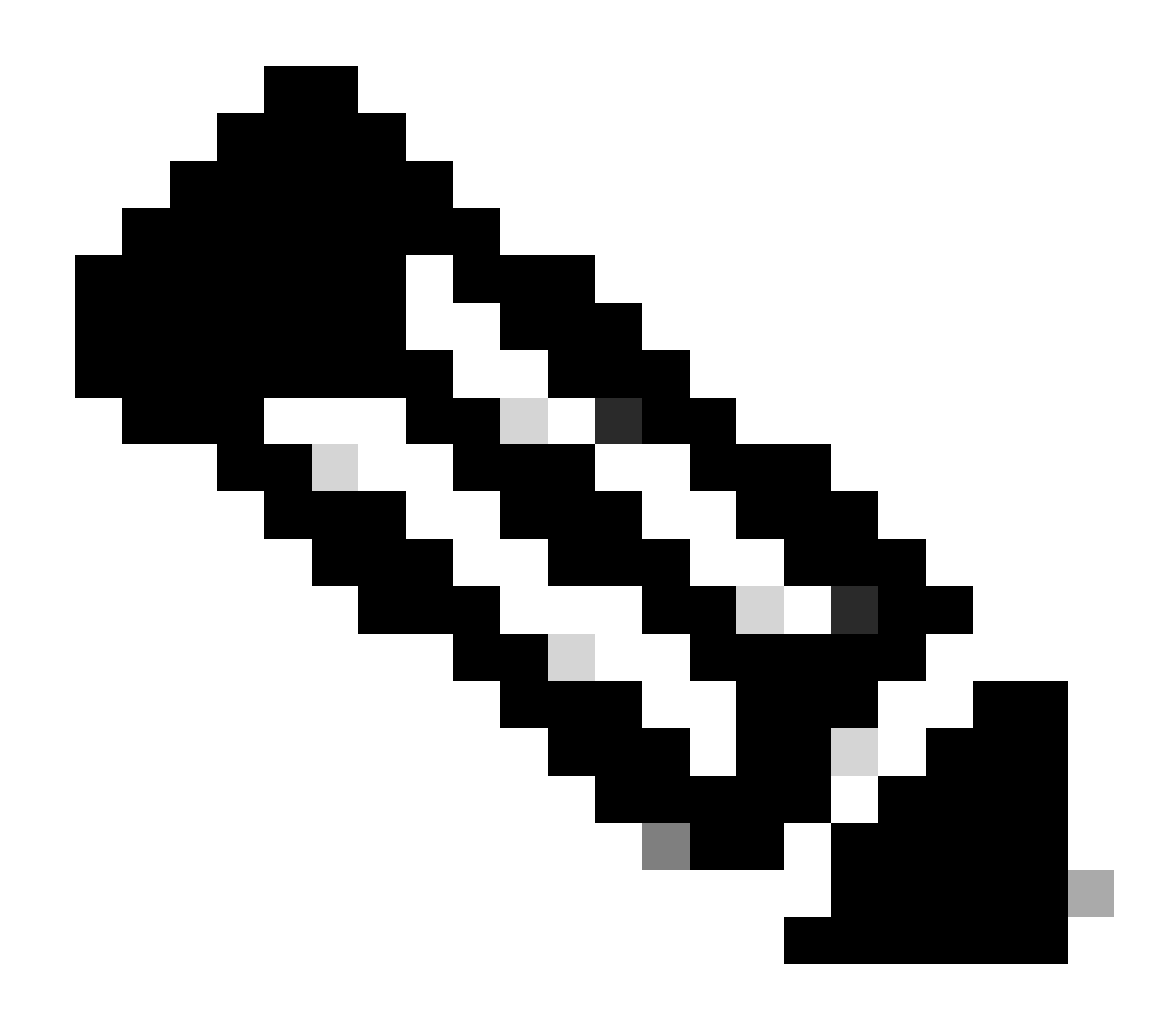

Opmerking: Voor IPSEC is verder niets vereist.

Daarna is uw configuratie voor IPSEC voltooid en kunt u nu naar de stap, Advanced Configuration gaan.

Geavanceerde configuratie

Om de geavanceerde parameters te configureren klikt u op Geavanceerd.

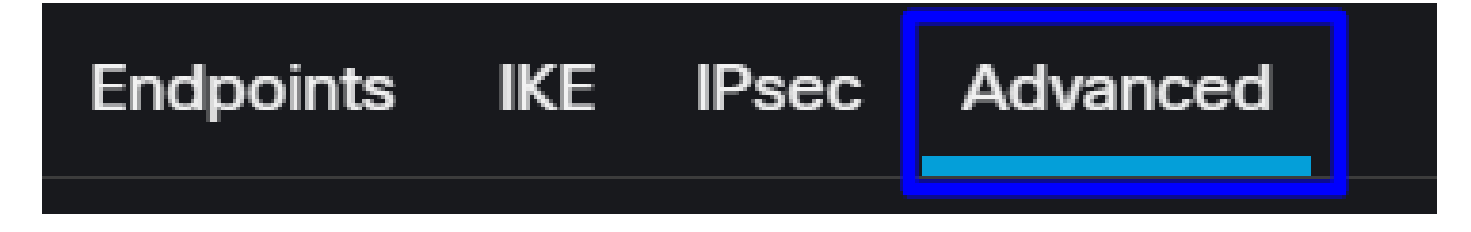

Onder moet Advanced, u de volgende parameters configureren:

| IKE    | ISAKMP   | Settings                    |                                        |
|--------|----------|-----------------------------|----------------------------------------|
| IPsec  |          | IKE Keepalive:              | Enable 👻                               |
| Tunnel |          | Threshold:                  | 10 Seconds (Range 10 - 3600)           |
|        |          | Retry Interval:             | 2 Seconds (Range 2 - 10)               |
|        |          | Identity Sent to Peers:     | autoOrDN +                             |
|        |          | Peer Identity Validation:   | Do not check 👻                         |
|        |          |                             | Enable Aggressive Mode                 |
|        |          |                             | Enable Notification on Tunnel Disconne |
|        | IKEv2 Se | ecurity Association (SA) Se | ettings                                |
|        |          | Cookie Challenge:           | custom v                               |

- IKE Keepalive: Inschakelen
- Threshold: 10
- Retry Interval: 2
- Identity Sent to Peers: autoORDN
- Peer Identity Validation: Niet controleren

Daarna kunt u opsaveen Deploy.

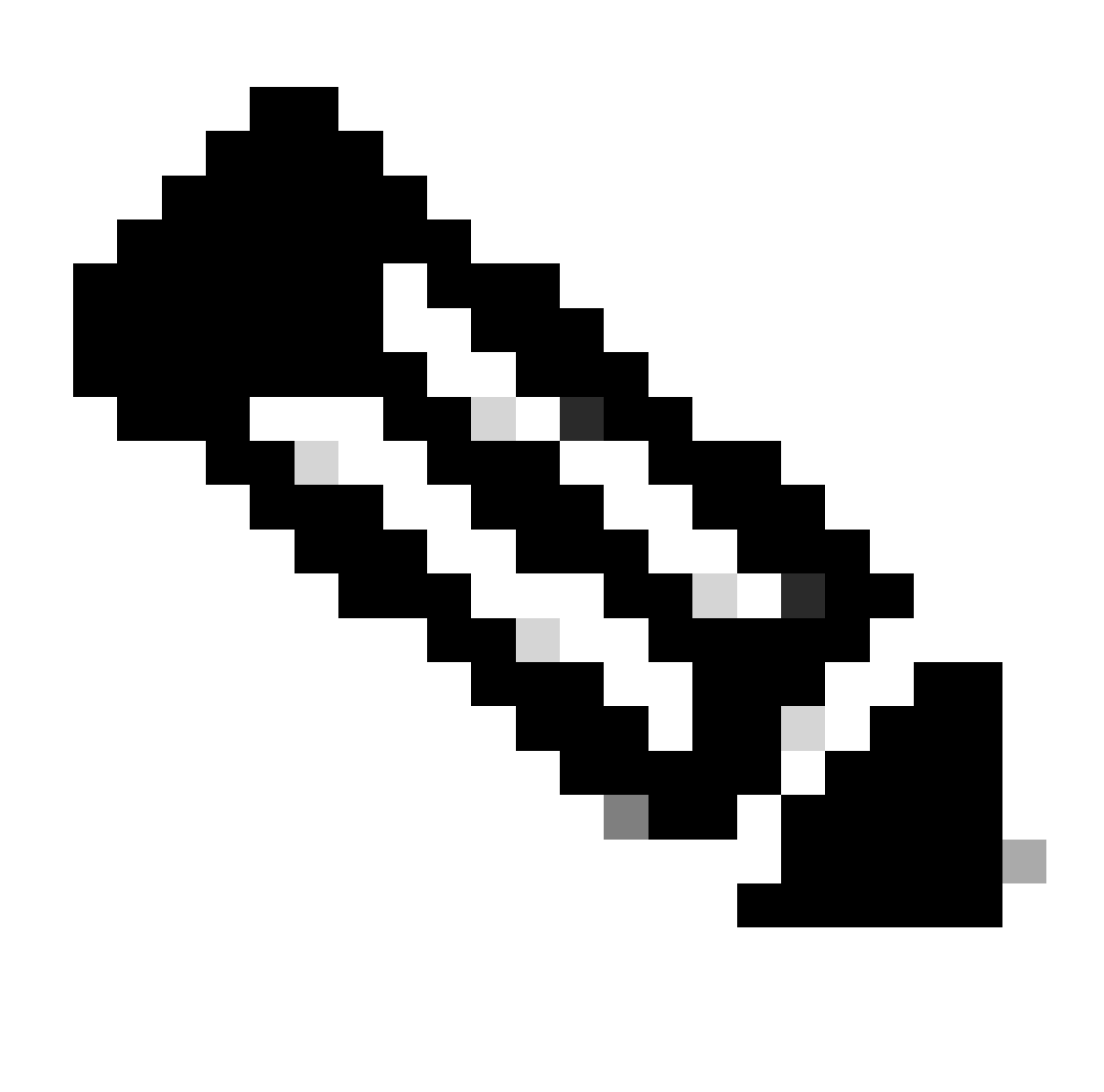

Opmerking: Na een paar minuten ziet u de VPN die voor beide knooppunten is gemaakt.

|    | Topology Name   | VPN Type              |               | Network Topology |        | Tunnel Status Dis | tribution             | IKEv1    | IKEv2        |              |
|----|-----------------|-----------------------|---------------|------------------|--------|-------------------|-----------------------|----------|--------------|--------------|
| *  | SecureAccess    | Route Based (VTI)     |               | Point to Point   |        | 2- Tunnels        |                       |          | $\checkmark$ | 1            |
|    |                 | Node A                |               |                  |        |                   | Node B                |          |              |              |
| De | vice            | VPN Interface         | VTI Interface |                  | Device |                   | VPN Interface         | VTI In   | terface      |              |
| EX | TRANET Extranet | 3.120.4 (3.120.45.23) |               |                  | FTD F1 | TD_HOME           | Secon (192.168.0.202  | 2) Seco  | nda (        | 169.254.3.1) |
| EX | TRANET Extranet | 18.15 (18.156.145.74) |               |                  | FTD F1 | TD_HOME           | Primary (192.168.30.5 | 5) Prima | nyVTI (      | 169.254.2.1) |

Daarna is uw configuratie voor het VPN to Secure Access in VTI Mode Systeem voltooid en kunt u nu naar de stap gaan, Configure Policy Base Routing.

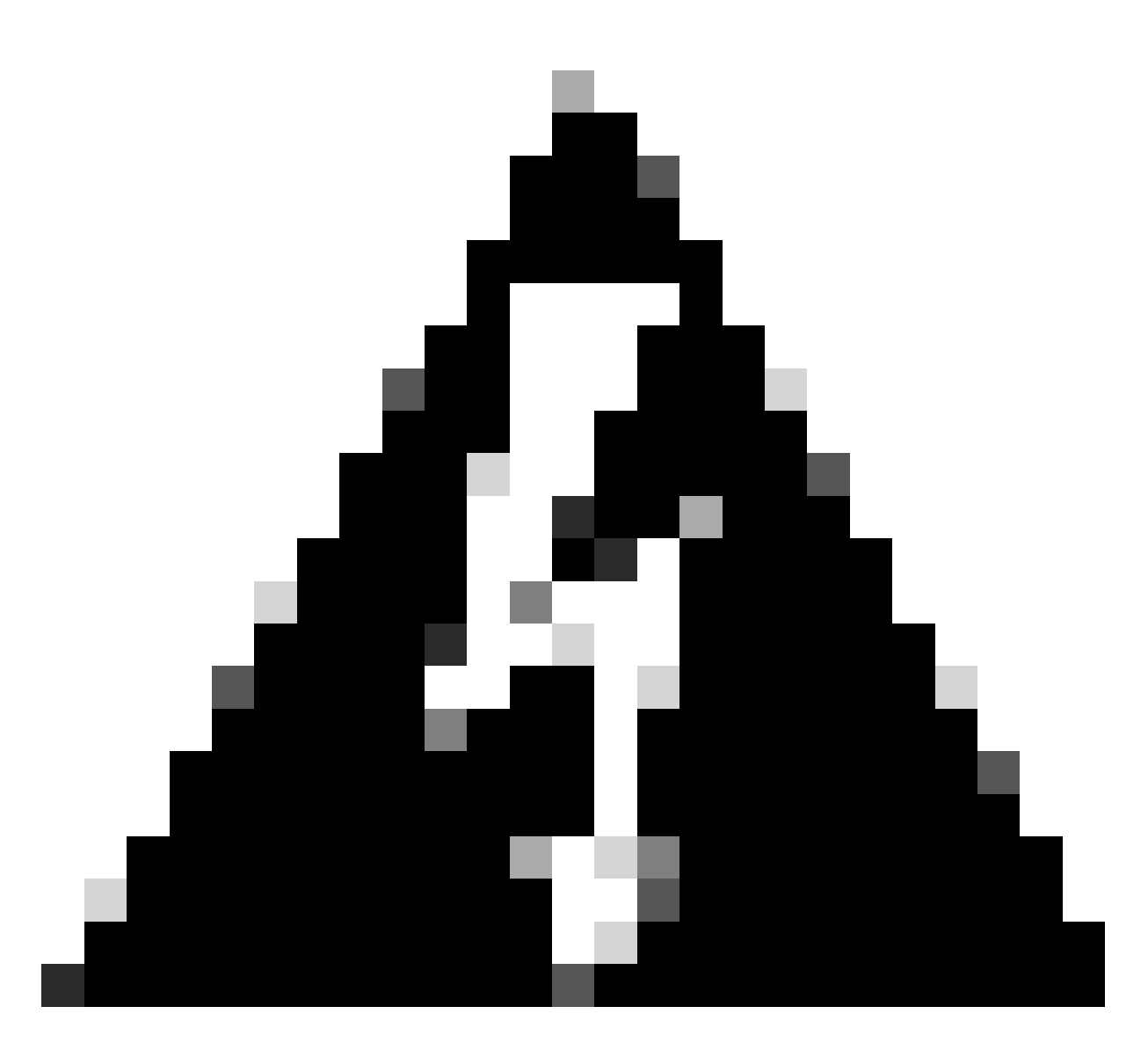

Waarschuwing: Verkeer naar beveiligde toegang wordt alleen naar de primaire tunnel doorgestuurd wanneer beide tunnels worden opgezet; als de primaire wordt neergehaald, maakt Secure Access het mogelijk dat het verkeer door de secundaire tunnel wordt doorgestuurd.

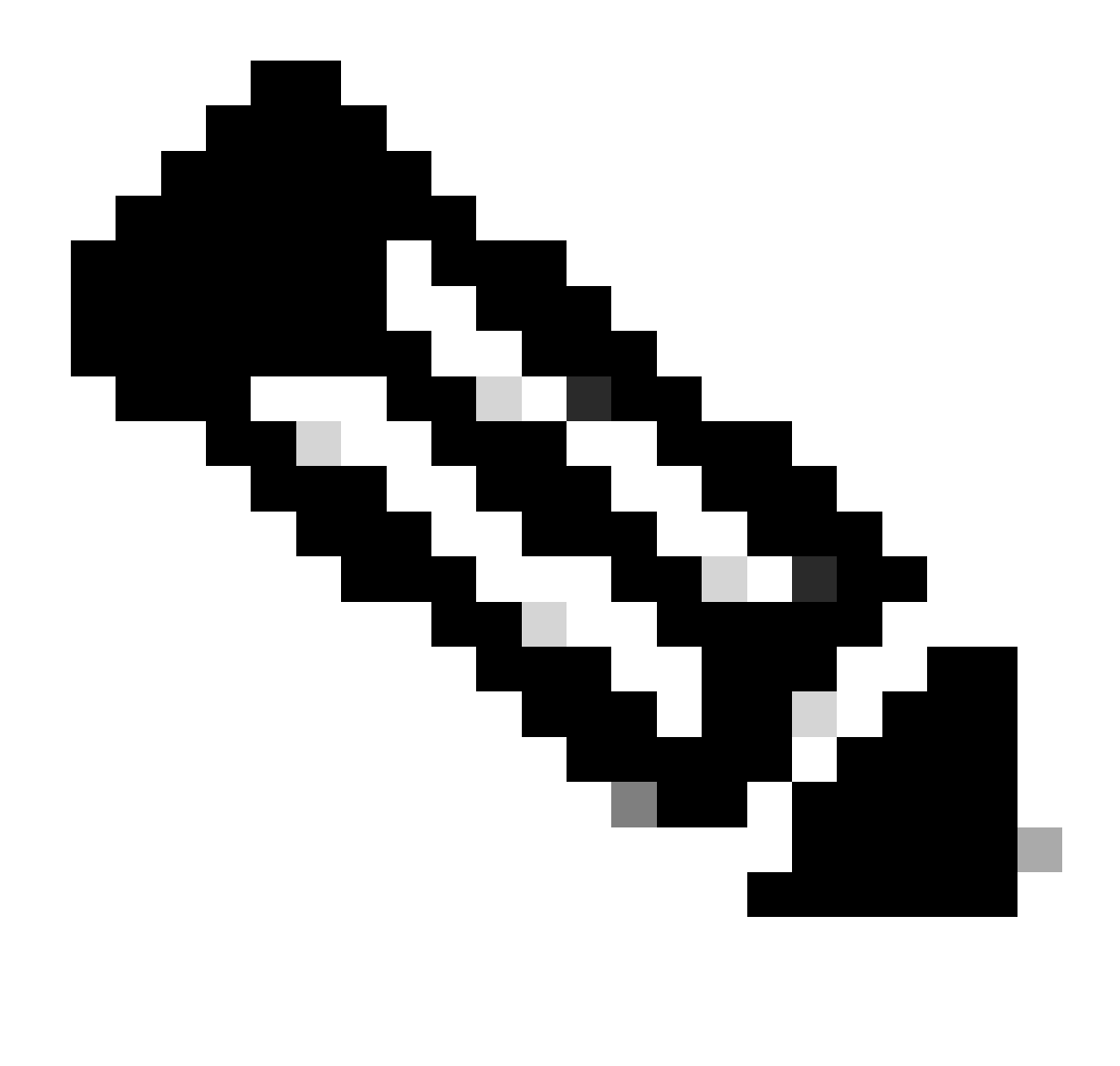

Opmerking: de failover op de Secure Access-site is gebaseerd op de DPD-waarden die zijn gedocumenteerd in de gebruikershandleiding voor ondersteunde IPsec-waarden.

### Configuratiescenario's voor toegangsbeleid

De vastgestelde regels voor het toegangsbeleid zijn gebaseerd op:

| Interface          | Logical Name | Туре     | Security Zones | MAC Address (Active/Standby) | IP Address               |
|--------------------|--------------|----------|----------------|------------------------------|--------------------------|
| GigabitEthernet0/0 | SecondaryWAN | Physical | SecondaryWAN   |                              | 192.168.0.202/24(Static) |
| Tunnel2            | SecondaryVTI | VTI      | SIG            |                              | 169.254.3.1/30(Static)   |
| GigabitEthernet0/1 | LAN          | Physical | LAN            |                              | 192.168.10.1/24(Static)  |
| GigabitEthernet0/2 | PrimaryWAN   | Physical | PimaryWAN      |                              | 192.168.30.5/24(Static)  |
| Tunnel1            | PrimaryVTI   | VTI      | SIG            |                              | 169.254.2.1/30(Static)   |

| Interface     | Gebied |
|---------------|--------|
| Primaire VTI  | SIG    |
| Secundair VTI | SIG    |
| LAN           | LAN    |

### Internet Access Scenario

Om toegang tot het internet te bieden aan alle bronnen die u vormt op de Policy Base Routing, moet u bepaalde toegangsregels en ook een aantal beleidsregels in beveiligde toegang configureren, dus laat me uitleggen hoe u dat in dit scenario kunt bereiken:

| Name   | Internet Access -   | SIG       |       |              | Action         | Allow      | <b>~</b>           | 🗒 Loggin   | ng <u>on</u> | 🐻 Time Range       |                 |
|--------|---------------------|-----------|-------|--------------|----------------|------------|--------------------|------------|--------------|--------------------|-----------------|
| Insert | into Mandatory      | ~         |       |              | Intrus         | ion Policy | lone               | ~          | Select V     | /ariable Set       | ~   ₽ Fi        |
| ٩      | Zones (2)           | Networks  | Ports | Applications | Users          | URLs       | Dynamic Attributes | VLAN       | l Tags       |                    |                 |
| Q s    | earch Security Zon  | e Objects |       | Showing 4 o  | ut of <b>4</b> | Selected   | Sources: 1         |            | Selected I   | Destinations and A | Applications: 1 |
| - 4    | LAN (Routed Sec     |           |       |              |                | Collapse   | All I              | Remove All | Collapse /   | All                | Remove All      |
|        | PimaryWAN (Rou      |           |       |              |                | ZONE       | ✓ 1 object         |            | ZONE         | ✓ 1 object         |                 |
|        | SecondaryWAN        |           |       |              |                |            | 🚠 LAN              |            |              | 🖶 SIG              |                 |
| - 4    | SIG (Routed Sec     |           |       |              |                |            |                    |            |              |                    |                 |
|        |                     |           |       |              |                |            |                    |            |              |                    |                 |
|        |                     |           |       |              |                |            |                    |            |              |                    |                 |
| + C    | reate Security Zone | Object    |       |              |                |            | Add Source Zone    |            |              | Add Destination    | Zone            |
| Com    | ments ∧             |           |       |              |                |            |                    |            |              | Ca                 | ncel Apply      |

Deze regel geeft toegang tot het LAN internet, en in dit geval is het internet dat SIG.

### RA-VPN-scenario

Om toegang te bieden van de RA-VPN-gebruikers, moet u deze configureren op basis van het bereik dat u hebt toegewezen aan de RA-VPN-pool.

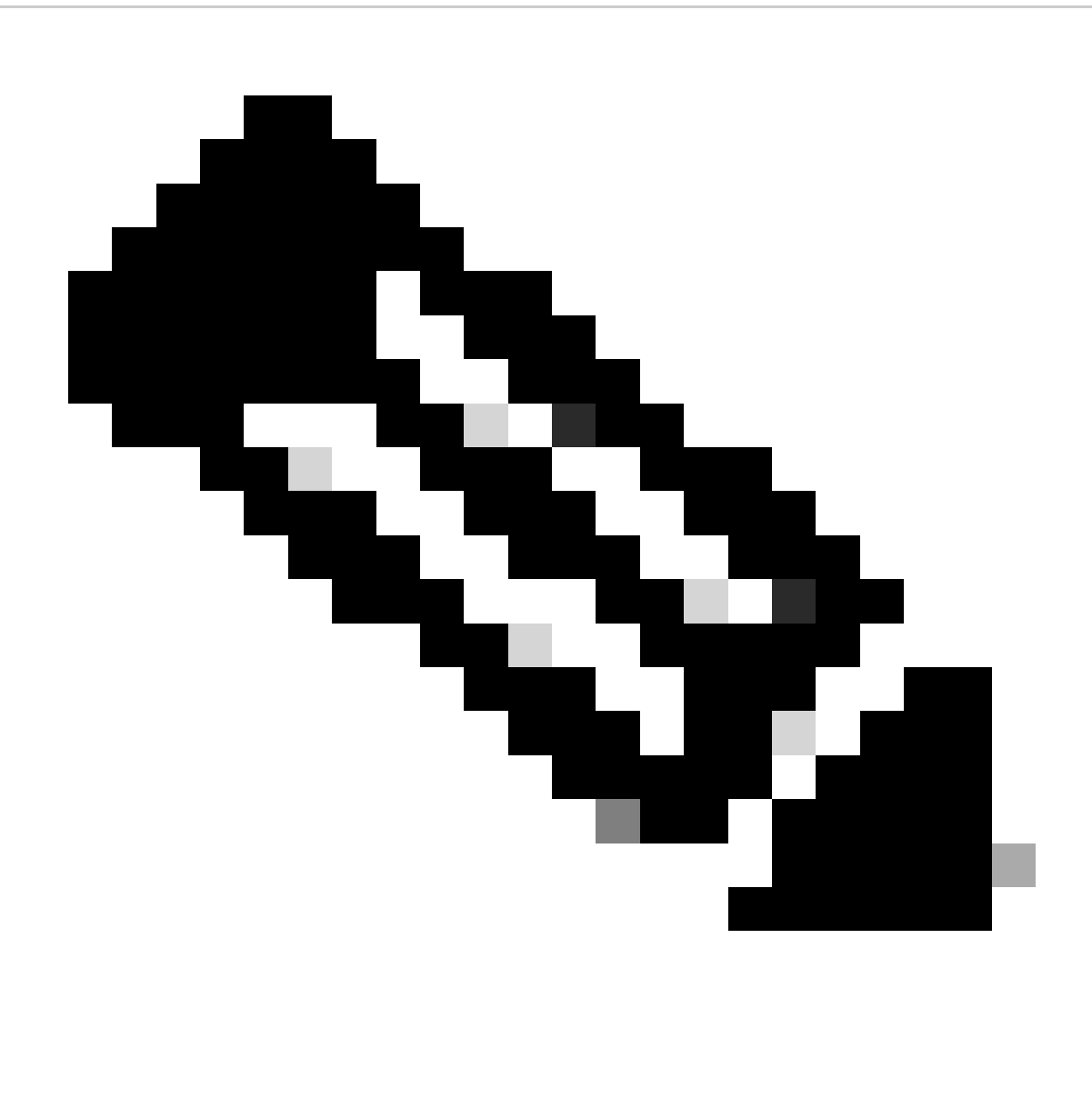

Opmerking: Om uw RA-VPNaaS-beleid te configureren, kunt u via <u>Virtual Private</u> <u>Networks beheren</u>

Hoe verifieert u de IP-pool van uw VPNaaS?

Navigeer naar uw Secure Access Dashboard

- Klik op Connect > End User Connectivity
- Klik OP Virtual Private Network
- Klik onder Manage IP Poolshet kopje Manage

| End User                             | Connectivity                                                                                                    | ٹ                | Gisco Secure Client | Manage DNS Servers (2) |
|--------------------------------------|----------------------------------------------------------------------------------------------------|------------------|---------------------|------------------------|
| End user connect<br>endpoints to Sec | tivity lets you define how your organization's traffic is steered from ure Access or to the internet. Help $\square$ |                  |                     |                        |
| Zero Trust                           | Virtual Private Network Internet Security                                                                            |                  |                     |                        |
| Global FQDN                          |                                                                                                    | Manage IP Pools  |                     | Manage                 |
| fb57.vpn.sse.                        | cisco.com 🗗 Copy                                                                                                    | 2 Regions mapped |                     |                        |

• U ziet uw zwembad onder Endpoint IP Pools

| Ī | EUROPE              |                 |                                            |                                            |             | 1 ^ |
|---|---------------------|-----------------|--------------------------------------------|--------------------------------------------|-------------|-----|
|   | Pop Name            | Display<br>Name | Endpoint IP Pools                          | Management IP<br>Pools                     | DNS Servers |     |
|   | Europe<br>(Germany) | RA VPN 1        | 192.168.50.0/24<br>256 user<br>connections | 192.168.60.0/24<br>256 user<br>connections | House       | ØŪ  |

• U moet dit bereik toestaan onder SIG, maar u moet het ook toevoegen onder de ACL die u in uw PBR vormt.

### Configuratie van toegangsregels

Als u alleen Secure Access configureert om deze te gebruiken met de mogelijkheden om toegang te krijgen tot de bronnen van particuliere toepassingen, kan uw toegangsregel er zo uitzien:

| Name Private APP                           | Action 😔           | Allow                                | Logging ON Time Range None                |
|--------------------------------------------|--------------------|--------------------------------------|-------------------------------------------|
| Insert into Mandatory 🗸                    |                    | Policy None                          | Select Variable Set                       |
| Q Zones (2) Networks Ports App             | lications Users    | URLs Dynamic Attributes              | VLAN Tags                                 |
| Q Search Network and Geolocation Objects S | owing 27 out of 27 | Selected Sources: 2                  | Selected Destinations and Applications: 1 |
| Networks Geolocations                      |                    | Collapse All Rem                     | nove All Collapse All Remove All          |
| <b>192.168.0.150</b> (Host Object)         | 192.168.0.150      | ZONE V 1 object                      | ZONE V 1 object                           |
| 192.168.10.153 (Host Object)               | 192.168.10.153     | SIG                                  | ∴ LAN                                     |
| 🗌 🍰 any (Network Group)                    | 0.0.0/0,::/0       | ► <b>1 object</b><br>192.168.50.0/24 |                                           |
| any-ipv4 (Network Object)                  | 0.0.0/0            |                                      |                                           |
| any-ipv6 (Host Object)                     | ::/0 🗸             |                                      |                                           |
| + Create Network Object Manually Enter     |                    | Add Source Network 🗸                 | Add Destination Network                   |
| Comments ∧                                 |                    |                                      | Cancel Apply                              |

Deze regel maakt verkeer van de RA-VPN Pool 192.168.50.0/24 naar uw LAN mogelijk; U kunt indien nodig meer opgeven.

ACL-configuratie

Om het routingverkeer van SIG naar uw LAN toe te laten, moet u het onder de ACL toevoegen om het onder de PBR te laten werken.

| Name<br>ACL |        |                 |             |                 |                  |             |       |     |     |
|-------------|--------|-----------------|-------------|-----------------|------------------|-------------|-------|-----|-----|
| Entries (2) |        |                 |             |                 |                  |             |       |     |     |
|             |        |                 |             |                 |                  |             |       |     | Add |
| Sequence    | Action | Source          | Source Port | Destination     | Destination Port | Application | Users | SGT |     |
| 1           | Allow  | 192.168.10.0/24 |             | 192.168.50.0/24 |                  |             |       |     | 11  |
| 2           | Block  |                 |             |                 |                  |             |       |     | /1  |

### CLAP-BAP ZTNA-scenario

U moet uw netwerk configureren op basis van CGNAT-bereik 100.64.0.0/10 om toegang te bieden tot uw netwerk vanuit de ZTA- of ZTA-gebruikers van de clientbase of de ZTA-gebruikers van de browserbasis.

Configuratie van toegangsregels

Als u alleen Secure Access configureert om deze te gebruiken met de mogelijkheden om toegang te krijgen tot de bronnen van particuliere toepassingen, kan uw toegangsregel er zo uitzien:

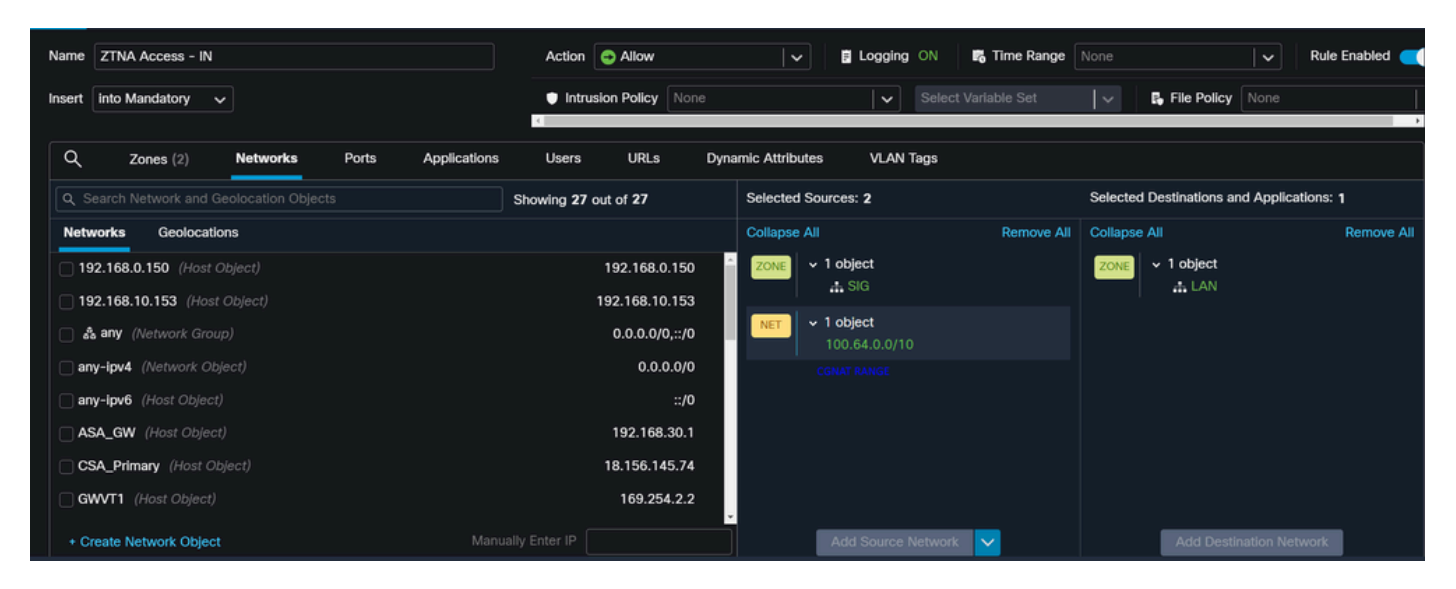

Die regel maakt verkeer van de ZTNA CGNAT Range 100.64.0.0/10 naar uw LAN mogelijk.

### ACL-configuratie

Om het routingverkeer van SIG met CGNAT naar uw LAN toe te laten, moet u dit onder de ACL toevoegen om het onder de PBR te laten werken.

| Name<br>ACL |        |                 |             |               |                  |             |       |     |     |
|-------------|--------|-----------------|-------------|---------------|------------------|-------------|-------|-----|-----|
| Entries (2) |        |                 |             |               |                  |             |       |     |     |
|             |        |                 |             |               |                  |             |       |     | Add |
| Sequence    | Action | Source          | Source Port | Destination   | Destination Port | Application | Users | SGT |     |
| 1           | Allow  | 192.168.10.0/24 |             | 100.64.0.0/10 |                  |             |       |     | /1  |
| 2           | Block  |                 | Any         | Any           | Any              | Any         | Any   |     | /1  |

### Configuratie van beleidsbasisrouting

Om toegang tot interne resources en het internet via beveiligde toegang te bieden, moet u routes via Policy Base Routing (PBR) maken die het routing van het verkeer van de bron naar de bestemming vergemakkelijken.

- Naar navigeren Devices > Device Management
- · Kies het FTD-apparaat waar u de route maakt

| Name                                       | Model           | Version |
|--------------------------------------------|-----------------|---------|
| ✓ Ungrouped (1)                            |                 |         |
| FTD_HOME Snort 3<br>192.168.0.201 - Routed | FTDv for VMware | 7.2.5   |
|                                            |                 |         |

- Klik op Routing
- Kiezen Policy Base Routing
- Klik op de knop Add

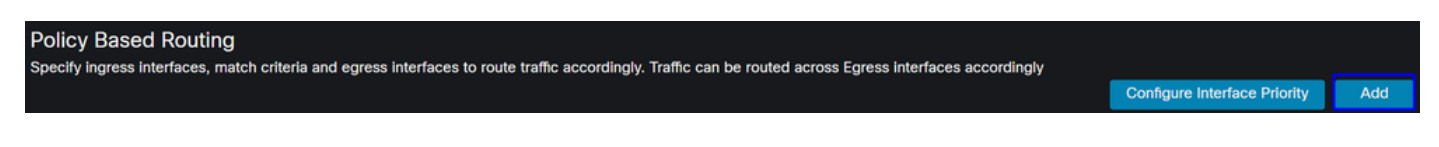

In dit scenario selecteert u alle interfaces die u als bron gebruikt om verkeer te routeren naar beveiligde toegang of om gebruikersverificatie te bieden aan beveiligde toegang met RA-VPN of clientgebaseerde of browsergebaseerde ZTA-toegang tot de interne netwerkbronnen:

• Selecteer onder Ingress Interface alle interfaces die verkeer via Secure Access verzenden:

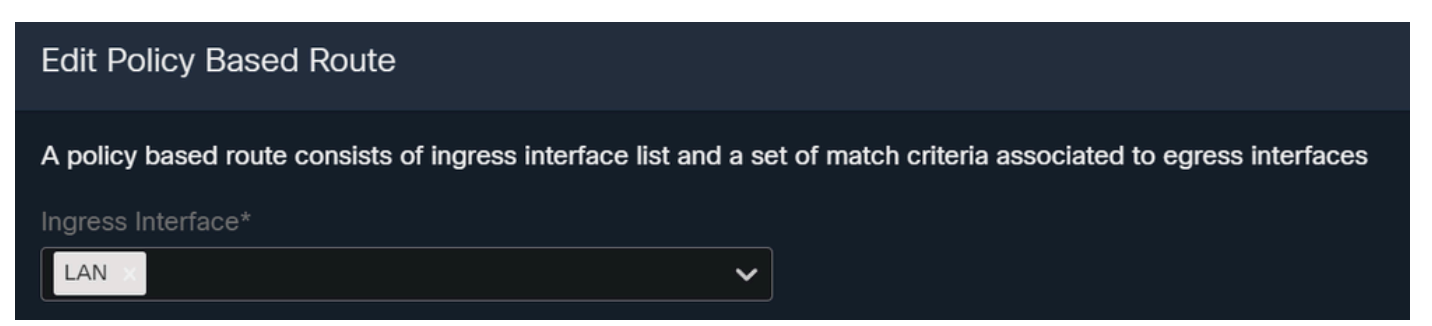

• Onder Match Criteria en uitgaande interface definieert u de volgende parameters nadat u opAddhebt geklikt:

| Match Criteria<br>Specify forward ac | and Egress Inte     | rface<br>ch criteria. |   |                     |                     | Add                 |
|--------------------------------------|---------------------|-----------------------|---|---------------------|---------------------|---------------------|
| Add Forwarding A                     | Actions             |                       |   |                     | Internal            | Sources             |
| Match ACL:*                          | Select              | ~                     | + | Match ACL:*         | ACL                 | ~ .                 |
| Send To:*                            | IP Address          | ~                     | ] | Send To:*           | IP Address          | ~                   |
| IPv4 Addresses:                      | For example, 192.16 | 68.0.1, 10.10.1.2     | ] | IPv4 Addresses:     | 169.254.2.2,169.25  | 4.3.2               |
| IPv6 Addresses:                      | For example, 2001:c | ib8::, 2002:db8::12   |   | <br>IPv6 Addresses: | For example, 2001:c | lb8::, 2002:db8::12 |
| Don't Fragment:                      | None                | ~                     |   | Don't Fragment:     | None                | ~                   |

• Match ACL: Voor deze ACL configureert u alles dat u naar Secure Access routeert:

|             |         | Traffic to the de<br>or 208.67.220.<br>or UDP will not<br>Access | estination 208.6<br>220 over DNS<br>be routed to Se | 67.222.222<br>using TCP<br>ecure | <b>X</b> REJECT  |                                                 |
|-------------|---------|------------------------------------------------------------------|-----------------------------------------------------|----------------------------------|------------------|-------------------------------------------------|
| Name        |         |                                                                  |                                                     |                                  |                  |                                                 |
| SSPT_FTD    | _ACL    |                                                                  |                                                     |                                  |                  |                                                 |
| Entries (2) |         |                                                                  |                                                     |                                  |                  |                                                 |
|             |         |                                                                  |                                                     |                                  |                  |                                                 |
| Sequence    | Action  | Source                                                           | Source Port                                         | Destination                      | Destination Port | Traffic from the source 192.168.10.0/24 will be |
| 1           | Block   | Any                                                              | Any                                                 | 208.67.222.222<br>208.67.222.220 | Any              | routed to Secure Access                         |
| 2           | C Allow | 192.168.10.0/24                                                  | Any                                                 | Any                              | Any              |                                                 |
|             |         |                                                                  |                                                     |                                  |                  |                                                 |
|             |         | Depends how y<br>can define how<br>to Secure Acce                | you play with th<br>the traffic mus                 | e ACL, you<br>t be routed        | ✓ ACCEPT         |                                                 |

- Send To: IP-adres kiezen
- IPv4 Addresses: U moet de volgende IP gebruiken onder het masker 30 dat op beide VTI is geconfigureerd; u kunt controleren dat onder de stap, <u>VTI Interface Config</u>

| Interface    | IP             | GW          |
|--------------|----------------|-------------|
| Primaire VTI | 169.254.2.1/30 | 169.254.2.2 |

| Secundair VTI   |                | 169.254.3.1/30        |               | 169.254.3 | 3.2                |
|-----------------|----------------|-----------------------|---------------|-----------|--------------------|
| IPv4 Addresses: | For example, 1 | 92.168.0.1, 10.10.1.2 | IPv4 Addresse | s: 169.2  | 54.2.2,169.254.3.2 |

Nadat je het zo hebt geconfigureerd, heb je het volgende resultaat en kun je verder gaan met klikken  $s_{ave}$ :

| Match ACL:*         | ACL 🗸                                 | +      |
|---------------------|---------------------------------------|--------|
| Send To:*           | IP Address 🗸                          |        |
| IPv4 Addresses:     | 169.254.2.2,169.254.3.2               |        |
| IPv6 Addresses:     | For example, 2001:db8::, 2002:db8::12 |        |
| Don't Fragment:     | None 🗸                                |        |
| Default Interface   |                                       |        |
| IPv4 settings       | Pv6 settings                          |        |
| Recursive:          | For example, 192.168.0.1              |        |
| Default:            | For example, 192.168.0.1, 10.10.10.1  |        |
| Peer Address        |                                       |        |
| Verify Availability |                                       | +      |
|                     |                                       | Cancel |

 $\mathbf{s}_{ave}$  Daarna moet u het opnieuw, en je hebt het geconfigureerd op de volgende manier:

| A policy based route consi                         | ts of ingress interface list and a set of match criteri       | a associated to egress interfaces |         |
|----------------------------------------------------|---------------------------------------------------------------|-----------------------------------|---------|
| Ingress Interface*                                 | <b>~</b>                                                      |                                   |         |
| Match Criteria and E<br>Specify forward action for | gress Interface<br>chosen match criteria.                     |                                   | Add     |
| Match ACL                                          | Forwarding Action                                             |                                   |         |
| ACL                                                | Send through<br>169.254.2.2 Send the traffic t<br>169.254.3.2 | to the PrimaryVTI                 | / 1     |
| If Pri<br>the t                                    | maryVTI fail it will send<br>raffic to the SecondaryVTI       |                                   |         |
|                                                    |                                                               | Canc                              | el Save |

Daarna kunt u implementeren en u ziet het verkeer van de machines die op de ACL zijn geconfigureerd en het verkeer naar beveiligde toegang routing:

Vanuit het Conexion Events VCC:

|   | Action × | Initiator IP ×  | Responder IP × | $\psi$ Application Risk × | Access Control Policy × | Ingress Interface $	imes$ | Egress Interface $\times$ |
|---|----------|-----------------|----------------|---------------------------|-------------------------|---------------------------|---------------------------|
| • | Allow    | 🖵 192.168.10.40 | ⊑ 8.8.8.8      | Medium                    | HOUSE                   | LAN                       | PrimaryVTI                |
| • | Allow    | 🖵 192.168.10.40 | 🖵 8.8.8.8      | Medium                    | HOUSE                   | LAN                       | PrimaryVTI                |
| • | Allow    | 🖵 192.168.10.40 | 🖵 8.8.8.8      | Medium                    | HOUSE                   | LAN                       | PrimaryVTI                |
| • | Allow    | 🖵 192.168.10.40 | 🖵 8.8.8.8      | Medium                    | HOUSE                   | LAN                       | PrimaryVTI                |
| • | Allow    | 🖵 192.168.10.40 | 🖵 8.8.8.8      | Medium                    | HOUSE                   | LAN                       | PrimaryVTI                |
| • | Allow    | 🖵 192.168.10.40 | 🖵 8.8.8.8      | Medium                    | HOUSE                   | LAN                       | PrimaryVTI                |

Vanaf het Activity Search tabblad Beveiligde toegang:

40,678 Total

Viewing activity from Mar 13, 2024 12:30 AM to Mar 14, 2024 12:30 AM

Page: 1 TResults per page

| Request | Source                                                   | Rule Identity                                            | Destination | Destination IP | Internal IP   | External IP | Action  | Categories    | Res |
|---------|----------------------------------------------------------|----------------------------------------------------------|-------------|----------------|---------------|-------------|---------|---------------|-----|
| FW      | $\stackrel{\scriptstyle  ightarrow}{ ightarrow}$ HomeFTD | ≓ HomeFTD                                                |             | 8.8.8.8        | 192.168.10.40 |             | Allowed | Uncategorized |     |
| FW      | $\stackrel{\scriptstyle  ightarrow}{ ightarrow}$ HomeFTD | $\stackrel{\scriptstyle  ightarrow}{\leftarrow}$ HomeFTD |             | 8.8.8.8        | 192.168.10.40 |             | Allowed | Uncategorized |     |
| FW      | $\stackrel{\scriptstyle  ightarrow}{ ightarrow}$ HomeFTD | HomeFTD                                                  |             | 8.8.8.8        | 192.168.10.40 |             | Allowed | Uncategorized |     |
| FW      | $\stackrel{\scriptstyle  ightarrow}{ ightarrow}$ HomeFTD | HomeFTD                                                  |             | 8.8.8.8        | 192.168.10.40 |             | Allowed | Uncategorized |     |
| FW      | $\stackrel{\scriptstyle  ightarrow}{ ightarrow}$ HomeFTD | ≓ HomeFTD                                                |             | 8.8.8.8        | 192.168.10.40 |             | Allowed | Uncategorized |     |
| FW      | $\stackrel{\scriptstyle  ightarrow}{ ightarrow}$ HomeFTD | HomeFTD                                                  |             | 8.8.8.8        | 192.168.10.40 |             | Allowed | Uncategorized |     |
| FW      | $\stackrel{\scriptstyle  ightarrow}{ ightarrow}$ HomeFTD | ≓ HomeFTD                                                |             | 8.8.8.8        | 192.168.10.40 |             | Allowed | Uncategorized |     |

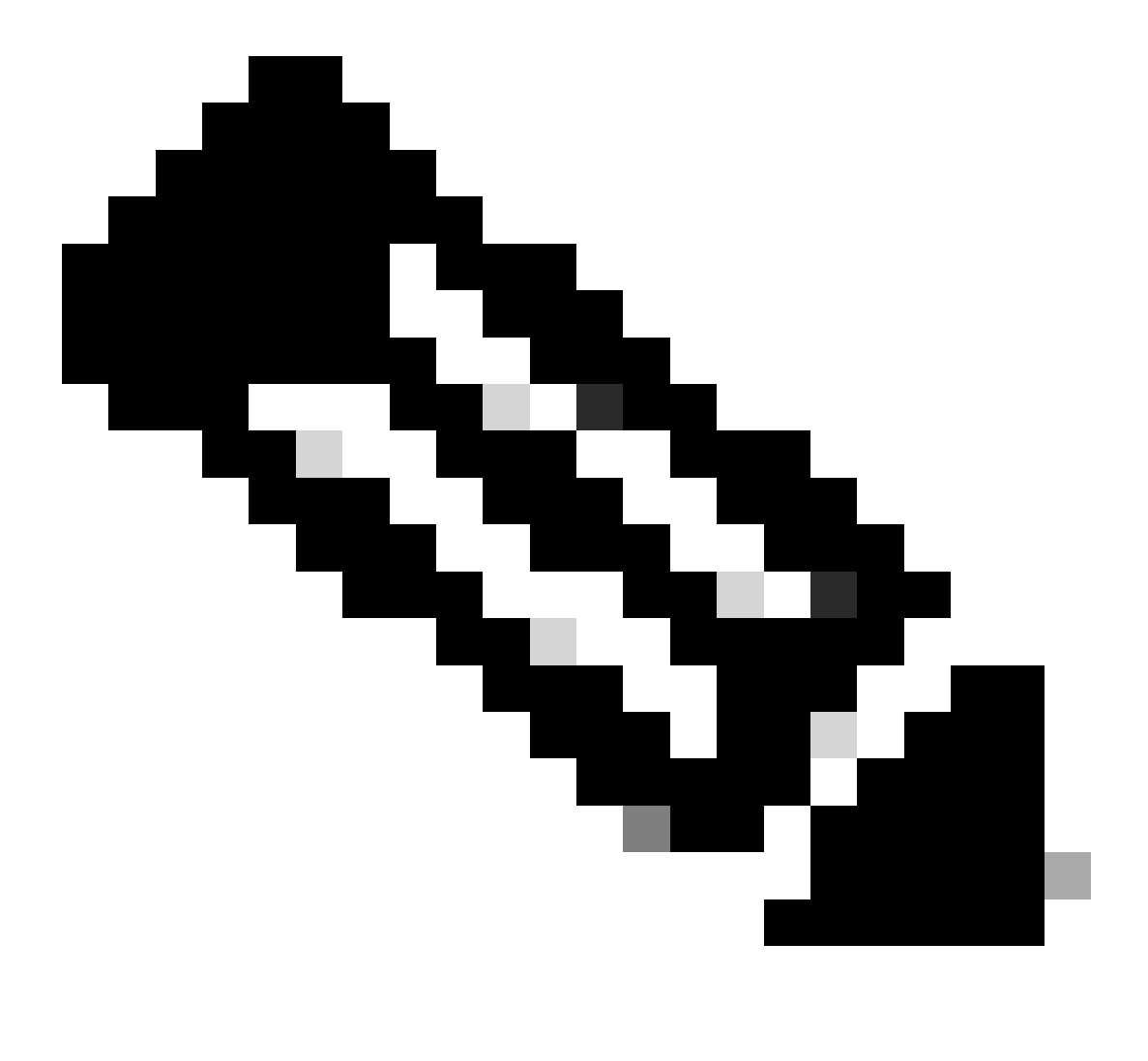

Opmerking: Standaard staat het standaard Secure Access Policy verkeer naar het internet toe. Om toegang tot privé toepassingen te verlenen, moet u privé middelen tot stand brengen en hen toevoegen aan het toegangsbeleid voor privé middeltoegang.

Internettoegangsbeleid configureren voor beveiligde toegang

Om de toegang voor internettoegang te configureren, moet u het beleid op uw <u>Secure Access</u> <u>Dashboard</u> maken:

• Klik op Secure > Access Policy

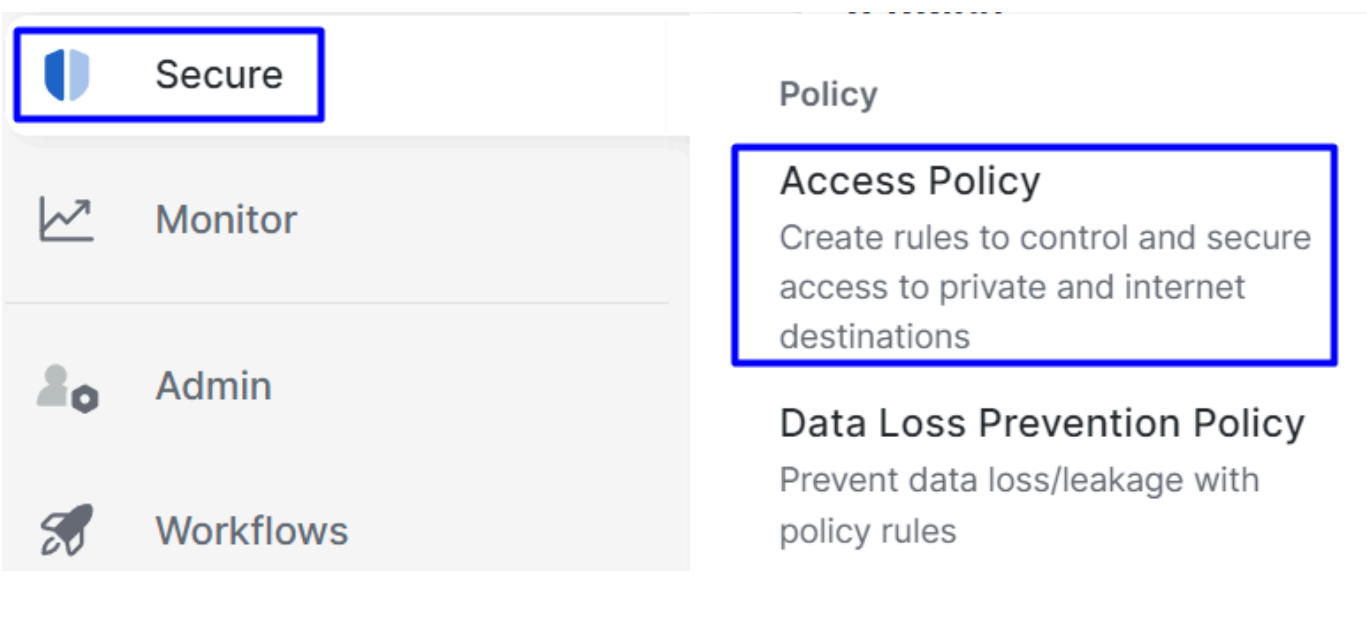

 $\bullet \quad Klik op \ {\rm Add} \ {\rm Rule} > {\rm Internet} \ {\rm Access}$ 

# **Private Access**

Control and secure access to resources and applications that cannot be accessed by the general public.

# Internet Access

Control and secure access to public destinations from within your network and from managed devices

Daar kunt u de bron als de tunnel specificeren, en aan de bestemming, kunt u om het even welk, afhankelijk van wat u op het beleid wilt vormen kiezen. Controleer of u de <u>Secure Access-gebruikershandleiding hebt</u>.

Private Resource Access configureren voor ZTNA en RA-VPN

Om de toegang voor privé-bronnen te configureren, moet u eerst de bronnen maken onder het <u>Secure Access Dashboard</u>:

### Klik OP Resources > Private Resources

| в. | Resources  | Sources and destinations                                                                   | Destinations                                                                    |
|----|------------|--------------------------------------------------------------------------------------------|---------------------------------------------------------------------------------|
| 0  | Secure     | Registered Networks<br>Point your networks to our servers                                  | Internet and SaaS Resources<br>Define destinations for internet<br>access rules |
|    | Monitor    | Internal Networks<br>Define internal network segments<br>to use as sources in access rules | Private Resources<br>Define internal applications and                           |
| 20 | Admin      | Roaming Devices<br>Mac and Windows                                                         | other resources for use in access rules                                         |
|    | Monthflowe |                                                                                            |                                                                                 |

• Klik vervolgens op ADD

Onder de configuratie, vindt u de volgende secties om te vormen: General, Communication with Secure Access Cloud and Endpoint Connection Methods.

### Algemeen

| rivate Resource Na  | ime |  |  |
|---------------------|-----|--|--|
| SplunkFTD           |     |  |  |
|                     |     |  |  |
|                     |     |  |  |
|                     | aD  |  |  |
| escription (optiona | Y   |  |  |

• Private Resource Name : Maak een naam voor de bron die u toegang verleent via Secure Access naar uw netwerk

### Methoden voor endpointverbinding

| ✓ Zero-trust connections         Allow endpoints to connect to this resource from outside your network without requiring a VPN connection. Help C <sup>2</sup>                                                                                                    |  |  |  |
|----------------------------------------------------------------------------------------------------|--|--|--|
| Client-based connection Allow connections from endpoints that have the Secure Client installed. Enable this option for maximum control over endpoint security requirements (posture). Remotely Reachable Address (FQDN, Wildcard FQDN, IP Address) ①  192.168.10.2 + EQDN or IP Address |  |  |  |
| * PQUM OF IP Address                                                                                                    |  |  |  |
| Browser-based connection<br>Allow browser-based connections from endpoints that do not have the Secure Client installed. Enable this option when devices that your organization does not manage must<br>connect to this resource. Fewer endpoint security checks are possible.          |  |  |  |
| Public URL for this resource ①                                                                                                    |  |  |  |
| https:// splunk2 -8195126.ztna.sse.cisco.io                                                                                                    |  |  |  |
| Protocol       Server Name Indication (SNI) (optional) ①         HTTPS v                                                                                                    |  |  |  |

- Zero Trust Connections: Markeer het vakje.
- Client-based connection: Als u deze functie inschakelt, kunt u de Secure Client Zero Trust Module gebruiken om toegang via de clientgebaseerde modus mogelijk te maken.
- Remote Reachable Address (FQDN, Wildcard FQDN, IP Address) : Configureer de bronnen IP of FQDN; als u FQDN vormt, moet u DNS toevoegen om de naam op te lossen.
- Browser-based connection: Als u deze inschakelt, kunt u toegang krijgen tot uw bronnen via de browser (Voeg alleen bronnen toe met HTTP- of HTTPS-communicatie)
- Public URL for this resource: Configureer de openbare URL die u gebruikt via de browser; Secure Access beschermt deze bron.
- Protocol: Selecteer het protocol (HTTP of HTTPS)

| VPN connections                                                                      |  |
|--------------------------------------------------------------------------------------|--|
| Allow endpoints to connect to this resource when connected to the network using VPN. |  |

VPN Connection: Markeer het aanvinkvakje om toegang via RA-VPNaaS in te schakelen.

Daarna klikt u op Save en kunt u die bron aan de Access Policypagina toevoegen.

Het toegangsbeleid configureren

Wanneer u de resource maakt, moet u deze toewijzen aan een van de beveiligingstoegangsregels:

- ♦ Secure
   ▶ Nonitor
   ▶ Admin
   ▶ Workflows

  Policy
  Particular
  Policy
  Create rules to control and secure access to private and internet destinations
  Data Loss Prevention Policy
  Prevent data loss/leakage with policy rules
- Klik op Secure > Access Policy

• Klik op de knop Add > Private Resource

# **Private Access**

Control and secure access to resources and applications that cannot be accessed by the general public.

# Internet Access

Control and secure access to public destinations from within your network and from managed devices

Voor deze Private Access-regel, vormt u de standaardwaarden om toegang te verlenen tot de bron. Om meer te weten te komen over beleidsconfiguraties, raadpleegt u de <u>Gebruikersgids</u>.

|            | pecify Access<br>pecify which users and endpoints can access          | which resources. Help 🗗        |                                                                                   |           |
|------------|-----------------------------------------------------------------------|--------------------------------|-----------------------------------------------------------------------------------|-----------|
| Action     |                                                                       |                                |                                                                                   |           |
| $\bigcirc$ | Allow<br>Allow specified traffic if security<br>requirements are met. | Block Block specified traffic. |                                                                                   |           |
| From       |                                                                       |                                | То                                                                                |           |
| Specify o  | one or more sources.                                                  |                                | Specify one or more destinations.                                                 |           |
| vpn        | user (vpnuser@ciscosspt.es) $	imes$                                   | $\otimes$                      | SplunkFTD ×                                                                       | $\otimes$ |
| Informati  | on about sources, including selecting multiple                        | sources. Help                  | Information about destinations, including selecting multiple destinations. Help 🗗 |           |

- Action : Kies Toestaan om toegang te verlenen tot de bron.
- From : Specificeer de gebruiker die kan worden gebruikt om in te loggen op de resource.
- To : Kies de resource die u wilt openen via Secure Access.

#### **Endpoint Requirements**

For zero-trust connections, if endpoints do not meet the specified requirements, this rule will not match the traffic. Help 🗗

| Zero-Trust Client-based Posture Profile Rule Defaults Requirements for end-user devices on which the Cisco Secure Client is installed.      |   |
|----------------------------------------------------------------------------------------------------|---|
| System provided (Client-based)                                                                                                    | ^ |
| Private Resources: SplunkFTD                                                                                                    |   |
| Zero Trust Browser-based Posture Profile Rule Defaults Requirements for end-user devices on which the Cisco Secure Client is NOT installed. |   |
| System provided (Browser-based)                                                                                                    | ^ |
| Private Resources: SplunkFTD                                                                                                    |   |

- · Zero-Trust Client-based Posture Profile: Kies het standaardprofiel voor toegang op clientbasis
- Zero-Trust Browser-based Posture Profile: Kies de standaardprofiel browser basis toegang

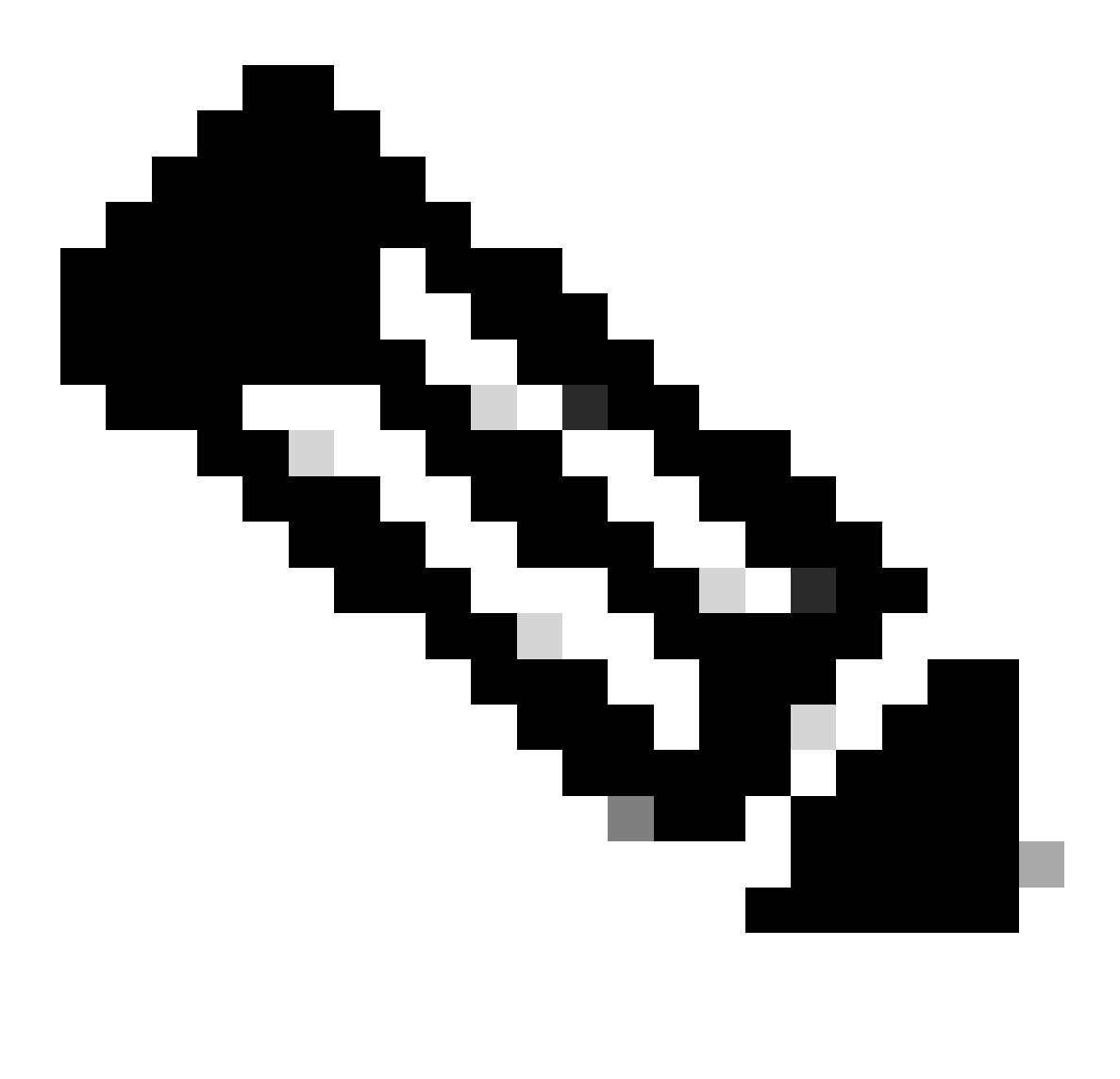

Opmerking: Als u meer wilt weten over het postuur, raadpleegt u de <u>gebruikershandleiding</u> voor Secure Access.

Na dat, klik Next ensave en uw configuratie, en u kunt proberen om tot uw middelen door RA-VPN en de Basis ZTNA van de Cliënt of Browser Basis ZTNA toegang te hebben.

### Problemen oplossen

Om problemen op te lossen op basis van de communicatie tussen Secure Firewall en Secure Access, kunt u controleren of fase1 (IKEv2) en fase2 (IPSEC) zonder probleem tussen de apparaten tot stand zijn gebracht.

Controleer fase 1 (IKEv2)

Om te controleren of Phase1 u de volgende opdracht op de CLI van uw FTD moet uitvoeren:

show crypto isakmp sa

In dit geval is de gewenste uitvoer twee IKEv2 SAs tot stand gebracht aan de Datacenter IP's van Secure Access en de gewenste status als READY:

```
There are no IKEv1 SAs
IKEv2 SAs:
Session-id:3, Status:UP-ACTIVE, IKE count:1, CHILD count:1
Tunnel-id Local
                                                              Remote
 52346451 192.168.0.202/4500
                                                              3.120.45.23/4500
      Encr: AES-GCM, keysize: 256, Hash: N/A, DH Grp:20, Auth sign: PSK, Auth verify: PSK
      Life/Active Time: 86400/4009 sec
Child sa: local selector 0.0.0.0/0 - 255.255.255.255/65535
          remote selector 0.0.0.0/0 - 255.255.255.255/65535
          ESP spi in/out: 0xfb34754c/0xc27fd2ba
IKEv2 SAs:
Session-id:2, Status:UP-ACTIVE, IKE count:1, CHILD count:1
Tunnel-id Local
                                                              Remote
 52442403 192.168.30.5/4500
                                                              18.156.145.74/4500
      Encr: AES-GCM, keysize: 256, Hash: N/A, DH Grp:20, Auth sign: PSK, Auth verify: PSK
      Life/Active Time: 86400/3891 sec
Child sa: local selector 0.0.0.0/0 - 255.255.255.255/65535
          remote selector 0.0.0.0/0 - 255.255.255.255/65535
          ESP spi in/out: 0x4af761fd/0xfbca3343
```

G

G

```
Controleer fase 2 (IPSEC)
```

Om fase2 te verifiëren, moet u de volgende opdracht uitvoeren op de CLI van uw FTD:

interface: PrimaryVTI Crypto map tag: \_\_vti-crypto-map-Tunnel1-0-1, seq num: 65280, local addr: 192.168.30.5 Protected vrf (ivrf): Global local ident (addr/mask/prot/port): (0.0.0.0/0.0.0/0/0) remote ident (addr/mask/prot/port): (0.0.0.0/0.0.0.0/0/0) current\_peer: 18.156.145.74 #pkts encaps: 71965, #pkts encrypt: 71965, #pkts digest: 71965 #pkts decaps: 91325, #pkts decrypt: 91325, #pkts verify: 91325 #pkts compressed: 0, #pkts decompressed: 0 #pkts not compressed: 71965, #pkts comp failed: 0, #pkts decomp failed: 0 #pre-frag successes: 0, #pre-frag failures: 0, #fragments created: 0 #PMTUs sent: 0, #PMTUs rcvd: 0, #decapsulated frgs needing reassembly: 0 #TFC rcvd: 0, #TFC sent: 0 #Valid ICMP Errors rcvd: 0, #Invalid ICMP Errors rcvd: 0 #send errors: 0, #recv errors: 0 local crypto endpt.: 192.168.30.5/4500, remote crypto endpt.: 18.156.145.74/4500 path mtu 1500, ipsec overhead 63(44), media mtu 1500 PMTU time remaining (sec): 0, DF policy: copy-df ICMP error validation: disabled, TFC packets: disabled current outbound spi: FBCA3343 current inbound spi : 4AF761FD inbound esp sas: spi: 0x4AF761FD (1257726461) SA State: active transform: esp-aes-gcm-256 esp-null-hmac no compression in use settings ={L2L, Tunnel, NAT-T-Encaps, IKEv2, VTI, } slot: 0, conn\_id: 2, crypto-map: \_\_vti-crypto-map-Tunnel1-0-1 sa timing: remaining key lifetime (kB/sec): (3916242/27571) IV size: 8 bytes replay detection support: Y Anti replay bitmap: **OxFFFFFFF OxFFFFFFF** outbound esp sas: spi: 0xFBCA3343 (4224332611) SA State: active transform: esp-aes-gcm-256 esp-null-hmac no compression in use settings ={L2L, Tunnel, NAT-T-Encaps, IKEv2, VTI, } slot: 0, conn\_id: 2, crypto-map: \_\_vti-crypto-map-Tunnel1-0-1 sa timing: remaining key lifetime (kB/sec): (4239174/27571) IV size: 8 bytes replay detection support: Y Anti replay bitmap: 0x0000000 0x0000001 interface: SecondaryVTI Crypto map tag: \_\_vti-crypto-map-Tunnel2-0-2, seq num: 65280, local addr: 192.168.0.202 Protected vrf (ivrf): Global local ident (addr/mask/prot/port): (0.0.0.0/0.0.0.0/0/0) remote ident (addr/mask/prot/port): (0.0.0.0/0.0.0.0/0/0) current\_peer: 3.120.45.23 #pkts encaps: 0, #pkts encrypt: 0, #pkts digest: 0 #pkts decaps: 0, #pkts decrypt: 0, #pkts verify: 0 #pkts compressed: 0, #pkts decompressed: 0

#pkts not compressed: 0, #pkts comp failed: 0, #pkts decomp failed: 0 #pre-frag successes: 0, #pre-frag failures: 0, #fragments created: 0 #PMTUs sent: 0, #PMTUs rcvd: 0, #decapsulated frgs needing reassembly: 0 #TFC rcvd: 0, #TFC sent: 0 #Valid ICMP Errors rcvd: 0, #Invalid ICMP Errors rcvd: 0 #send errors: 0, #recv errors: 0 local crypto endpt.: 192.168.0.202/4500, remote crypto endpt.: 3.120.45.23/4500 path mtu 1500, ipsec overhead 63(44), media mtu 1500 PMTU time remaining (sec): 0, DF policy: copy-df ICMP error validation: disabled, TFC packets: disabled current outbound spi: C27FD2BA current inbound spi : FB34754C inbound esp sas: spi: 0xFB34754C (4214519116) SA State: active transform: esp-aes-gcm-256 esp-null-hmac no compression in use settings ={L2L, Tunnel, NAT-T-Encaps, IKEv2, VTI, } slot: 0, conn\_id: 20, crypto-map: \_\_vti-crypto-map-Tunnel2-0-2 sa timing: remaining key lifetime (kB/sec): (4101120/27412) IV size: 8 bytes replay detection support: Y Anti replay bitmap: 0x0000000 0x0000001 outbound esp sas: spi: 0xC27FD2BA (3263156922) SA State: active transform: esp-aes-gcm-256 esp-null-hmac no compression in use settings ={L2L, Tunnel, NAT-T-Encaps, IKEv2, VTI, } slot: 0, conn\_id: 20, crypto-map: \_\_vti-crypto-map-Tunnel2-0-2 sa timing: remaining key lifetime (kB/sec): (4239360/27412) IV size: 8 bytes replay detection support: Y Anti replay bitmap: 0x0000000 0x0000001

In de laatste output, kunt u beide tunnels zien worden gevestigd; wat niet gewenst is, is de volgende uitvoer onder het pakketencapsendecaps.

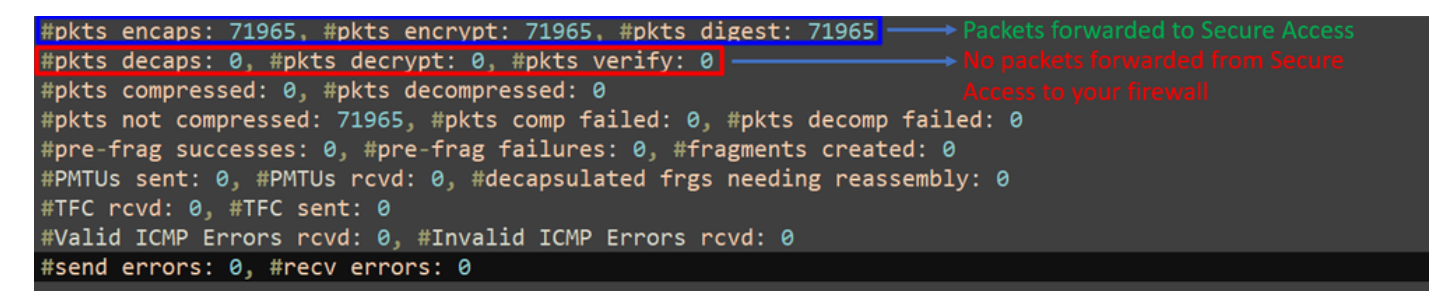

Als u dit scenario hebt, open een case met TAC.

Functie met hoge beschikbaarheid

De functie van de tunnels met beveiligde toegang communiceren met het datacenter in de cloud is actief/passief, wat betekent dat alleen de deur voor DC 1 open zal zijn om verkeer te ontvangen; de DC 2-deur is gesloten tot tunnel nummer 1 omlaag komt.

# Normal Behavior

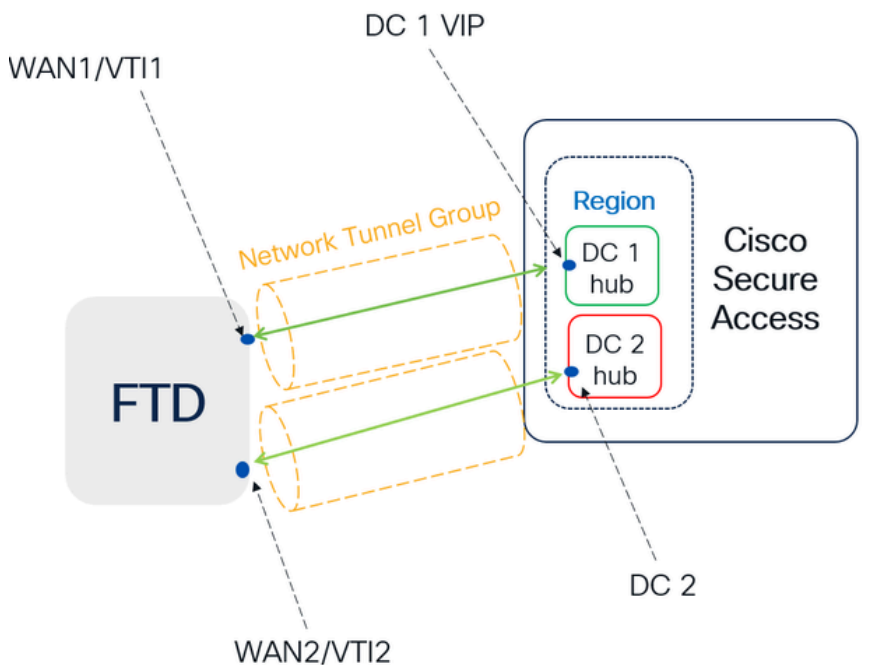

Secure Access default behavior

- DC2 is passive when DC1 is active
- Data Centers operating in High Availability (HA) mode ensure that only one tunnel receives traffic at a time. The other tunnel remains on standby and will drop any packets sent through it while in standby mode.

# HA Behavior

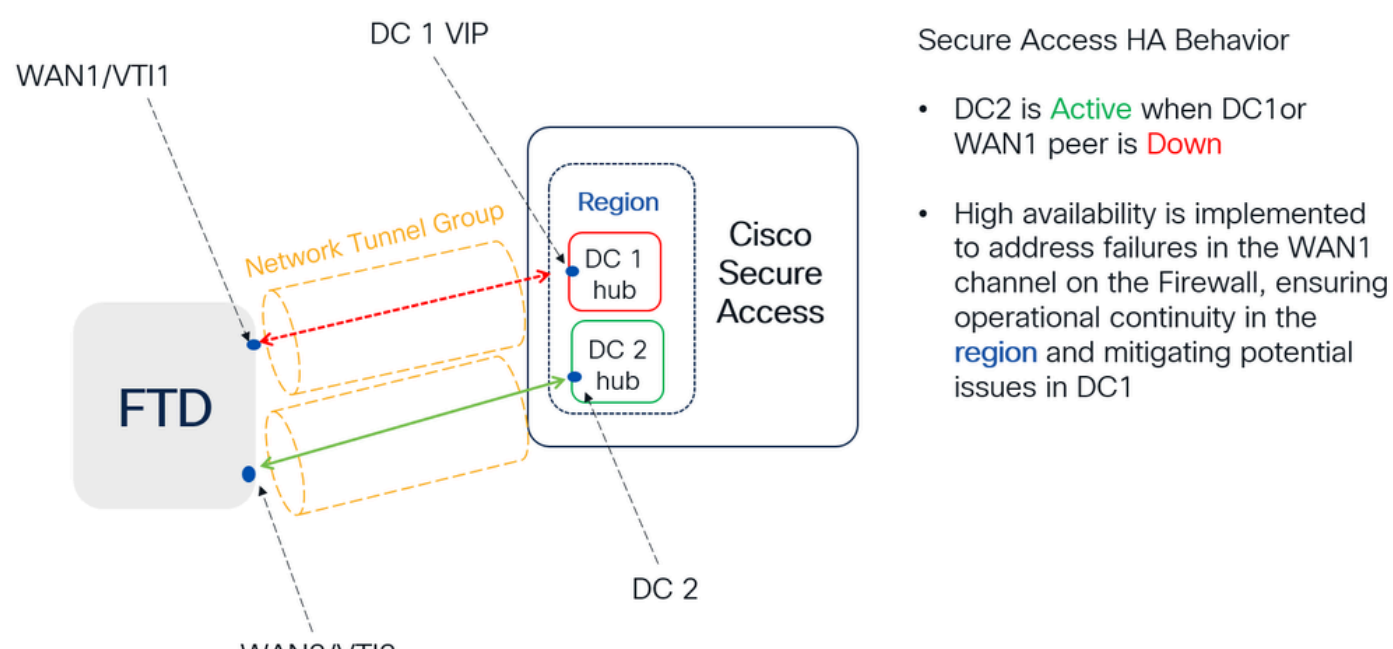

WAN2/VTI2

### Controleer de routing van het verkeer voor beveiligde toegang

In dit voorbeeld, gebruiken wij de bron als machine op het firewallnetwerk:

- Bron: 192.168.10.40
- Bestemming: 146.112.255.40 (IP voor beveiligde toegangsbewaking)

Voorbeeld:

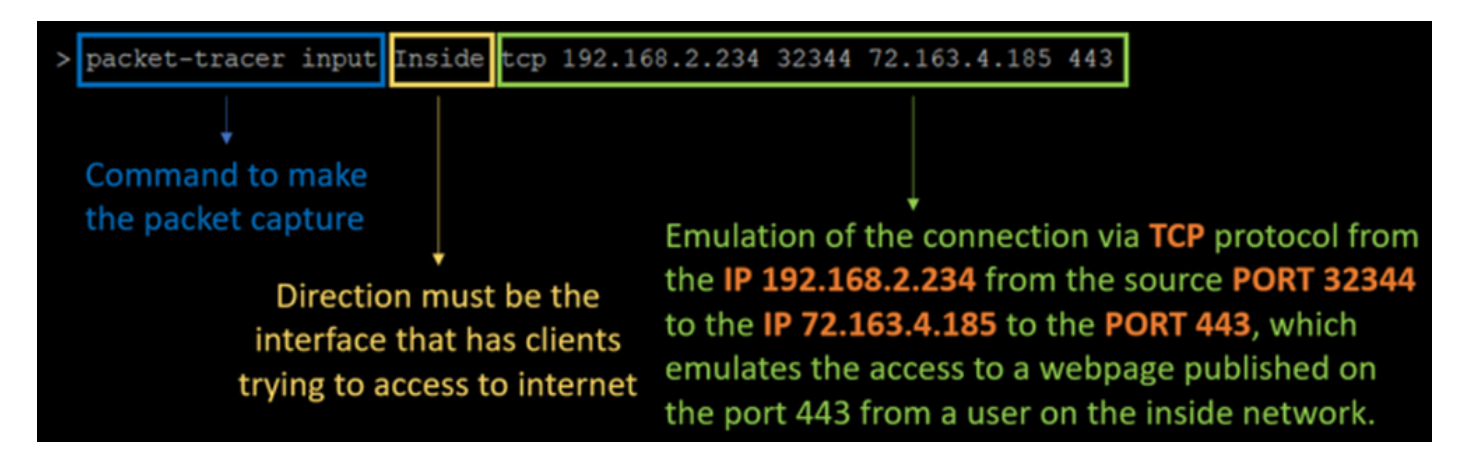

Opdracht:

packet-tracer input LAN tcp 192.168.10.40 3422 146.112.255.40 80

Uitvoer:

Phase: 1 Type: ACCESS-LIST Subtype: Result: ALLOW Elapsed time: 14010 ns Config: Implicit Rule Additional Information: MAC Access list Phase: 2 Type: PBR-LOOKUP Subtype: policy-route Result: ALLOW Elapsed time: 21482 ns Config: route-map FMC\_GENERATED\_PBR\_1707686032813 permit 5 match ip address ACL set ip next-hop 169.254.2.2 169.254.3.2 Additional Information: Matched route-map FMC\_GENERATED\_PBR\_1707686032813, sequence 5, permit Found next-hop 169.254.2.2 using egress ifc PrimaryVTI Phase: 3 Type: OBJECT\_GROUP\_SEARCH Subtype: Result: ALLOW Elapsed time: 0 ns Config: Additional Information: Source Object Group Match Count: 0 Destination Object Group Match Count: 0

Object Group Search:

Phase: 4 Type: ACCESS-LIST Subtype: log Result: ALLOW Elapsed time: 233 ns Config: access-group CSM\_FW\_ACL\_ global access-list CSM\_FW\_ACL\_ advanced permit ip any ifc PrimaryVTI any rule-id 268434435 access-list CSM\_FW\_ACL\_ remark rule-id 268434435: ACCESS POLICY: HOUSE - Mandatory access-list CSM\_FW\_ACL\_ remark rule-id 268434435: L7 RULE: New-Rule-#3-ALLOW Additional Information: This packet will be sent to snort for additional processing where a verdict will be reached Phase: 5 Type: CONN-SETTINGS Subtype: Result: ALLOW Elapsed time: 233 ns Config: class-map class\_map\_Any match access-list Any policy\_map policy\_map\_LAN class class\_map\_Any set connection decrement-ttl service-policy policy\_map\_LAN interface LAN Additional Information: Phase: 6 Type: NAT Subtype: per-session Result: ALLOW Elapsed time: 233 ns Config: Additional Information: Phase: 7 Type: IP-OPTIONS Subtype: Result: ALLOW Elapsed time: 233 ns Config: Additional Information: Phase: 8 Type: VPN Subtype: encrypt Result: ALLOW Elapsed time: 18680 ns Config: Additional Information: Phase: 9 Type: VPN Subtype: ipsec-tunnel-flow Result: ALLOW Elapsed time: 25218 ns Config: Additional Information:

0

```
Phase: 10
```

Type: NAT Subtype: per-session Result: ALLOW Elapsed time: 14944 ns Config: Additional Information: Phase: 11 Type: IP-OPTIONS Subtype: Result: ALLOW Elapsed time: 0 ns Config: Additional Information: Phase: 12 Type: FLOW-CREATION Subtype: Result: ALLOW Elapsed time: 19614 ns Config: Additional Information: New flow created with id 23811, packet dispatched to next module Phase: 13 Type: EXTERNAL-INSPECT Subtype: Result: ALLOW Elapsed time: 27086 ns Config: Additional Information: Application: 'SNORT Inspect' Phase: 14 Type: SNORT Subtype: appid Result: ALLOW Elapsed time: 28820 ns Config: Additional Information: service: (0), client: (0), payload: (0), misc: (0) Phase: 15 Type: SNORT Subtype: firewall Result: ALLOW Elapsed time: 450193 ns Config: Network 0, Inspection 0, Detection 0, Rule ID 268434435 Additional Information: Starting rule matching, zone 1 -> 3, geo 0 -> 0, vlan 0, src sgt: 0, src sgt type: unknown, dst sgt: 0, Matched rule ids 268434435 - Allow Result: input-interface: LAN(vrfid:0) input-status: up input-line-status: up output-interface: PrimaryVTI(vrfid:0) output-status: up output-line-status: up Action: allow Time Taken: 620979 ns

Hier, kan veel dingen ons context geven over de communicatie en weten of alles correct is onder de PBR configuratie om het verkeer correct te leiden naar Secure Access:

```
Phase: 2

Type: PBR-LOOKUP

Subtype: policy-route

Result: ALLOW

Elapsed time: 21482 ns

Config:

route-map FMC_GENERATED_PBR_1707686032813 permit 5

match ip address ACL

set ip next-hop 169.254.2.2 169.254.3.2

Additional Information:

Matched route-map FMC_GENERATED_PBR 1707686032813, sequence 5, permit

Found next-hop 169.254.2.2 using egress ifc PrimaryVTI
```

Fase 2 geeft aan dat het verkeer wordt doorgestuurd naar de PrimaryVTI interface, wat correct is omdat, op basis van de configuraties in dit scenario, het internetverkeer moet worden doorgestuurd naar Secure Access via de VTI.

Phase: 8 Type: VPN Subtype: encrypt Result: ALLOW Elapsed time: 18680 ns Config: Additional Information: Phase: 9 Type: VPN Subtype: ipsec-tunnel-flow Result: ALLOW Elapsed time: 25218 ns Config: Additional Information:

### Over deze vertaling

Cisco heeft dit document vertaald via een combinatie van machine- en menselijke technologie om onze gebruikers wereldwijd ondersteuningscontent te bieden in hun eigen taal. Houd er rekening mee dat zelfs de beste machinevertaling niet net zo nauwkeurig is als die van een professionele vertaler. Cisco Systems, Inc. is niet aansprakelijk voor de nauwkeurigheid van deze vertalingen en raadt aan altijd het oorspronkelijke Engelstalige document (link) te raadplegen.